| ชื่อลูกค้า  | มหาวิทยาลัยสุโขทัยธรรมาธิราช          |         |
|-------------|---------------------------------------|---------|
| ชื่อโครงการ | ระบบบริการข้อมูลนักศึกษาบนอุปกรณ์พกพา | outlook |
| ชื่อเอกสาร  | คู่มือใช้งานสำหรับนักศึกษาปริญญาตรี   |         |

#### เอกสาร

# "คู่มือใช้งานสำหรับนักศึกษาปริญญาตรี"

# โครงการพัฒนาระบบบริการข้อมูลนักศึกษาบนอุปกรณ์พกพา

มหาวิทยาลัยสุโขทัยธรรมาธิราช

จัดทำโดย: บริษัท วี เอาท์ลุค โซลูชั่น จำกัด

| ชื่อลูกค้า  | มหาวิทยาลัยสุโขทัยธรรมาธิราช          |         |
|-------------|---------------------------------------|---------|
| ชื่อโครงการ | ระบบบริการข้อมูลนักศึกษาบนอุปกรณ์พกพา | outlook |
| ชื่อเอกสาร  | คู่มือใช้งานสำหรับนักศึกษาปริญญาตรี   |         |

### สารบัญ

| 1. ประวัติการปรับปรุงแก้ไขเอกสาร                 | 4  |
|--------------------------------------------------|----|
| 2. การใช้งานระบบ ระดับ ปริญญาตรี                 | 5  |
| 2.1 การลงทะเบียนเข้าใช้ระบบ                      | 5  |
| 2.2 การกู้คืนรหัสผ่าน                            | 7  |
| 2.3 การเข้าใช้ระบบ                               | 7  |
| 2.4 ข้อมูลบริการข่าวสาร                          | 8  |
| 2.5 ข้อมูลบริการข่าวเฉพาะบุคคล                   | 10 |
| 2.6 ข้อมูลนักศึกษารายบุคคล                       | 12 |
| 2.7 การลงทะเบียนเรียน                            | 14 |
| 2.8 การลงทะเบียนเรียน-เพิ่มชุดวิชา               | 17 |
| 2.9 การลงทะเบียนเรียน-ชำระเพิ่มเติม              | 19 |
| 2.10 การลงทะเบียนเรียน-ลงทะเบียนสอบซ่อม          | 20 |
| 2.11 การลงทะเบียนเรียน-ลาพักการศึกษา             | 22 |
| 2.12 การลงทะเบียนเรียน-ลงทะเบียนภาคการศึกษาพิเศษ | 23 |
| 2.13 การลงทะเบียนเรียน-เพิ่มชุดวิชาสอบซ่อม       | 25 |
| 2.14 การชำระการลงทะเบียนเรียน                    | 26 |
| 2.15 การดูพิกัดสนามสอบ                           | 28 |
| 2.16 การดูข้อมูลปฏิทินกิจกรรม                    |    |
| 2.17 การดูกำหนดการสอบและสนามสอบ                  | 31 |
| 2.18 การดูประวัติการเรียน                        | 33 |
| 2.19 การดูความก้าวหน้าของการเรียน                | 34 |
| 2.20 การรายการลงทะเบียนเรียน                     |    |
| 2.21 การดูสถานะการจัดส่งเอกสารการสอบ             | 37 |
| 2.22 การดูกิจกรรมสอนเสริม/ฝึกปฏิบัติเสริมทักษะ   |    |

| ชื่อลูกค้า  | มหาวิทยาลัยสุโขทัยธรรมาธิราช          |         |
|-------------|---------------------------------------|---------|
| ชื่อโครงการ | ระบบบริการข้อมูลนักศึกษาบนอุปกรณ์พกพา | outlook |
| ชื่อเอกสาร  | คู่มือใช้งานสำหรับนักศึกษาปริญญาตรี   |         |

| 2.23 การดูการรับกิจกรรมประจำชุดวิชา                | .40 |
|----------------------------------------------------|-----|
| 2.24 การดูข้อมูลการย้ายสนามสอบ                     | .41 |
| 2.25 การดูอบรมเข้มฯประสบการณ์วิชาชีพและเข้ม(พิเศษ) | .43 |
| 2.26 การเปลี่ยนรหัสผ่าน                            | .44 |
| 2.27 การเปลี่ยนภาษา                                | .45 |
| 2.28 ติดต่อเรา                                     | .46 |
| 2.29 แชทบอท                                        | .47 |
| 2.30 การออกจากระบบ                                 | .48 |

| ชื่อลูกค้า  | มหาวิทยาลัยสุโขทัยธรรมาธิราช          |         |
|-------------|---------------------------------------|---------|
| ชื่อโครงการ | ระบบบริการข้อมูลนักศึกษาบนอุปกรณ์พกพา | outlook |
| ชื่อเอกสาร  | คู่มือใช้งานสำหรับนักศึกษาปริญญาตรี   |         |

## 1. ประวัติการปรับปรุงแก้ไขเอกสาร

| วันที่          | ผู้จัดทำ           | เวอร์ชัน | รายละเอียด         | หมายเหตุ |
|-----------------|--------------------|----------|--------------------|----------|
| 21 มกราคม 2564  | รติกาญจน์ หมั่นการ | 0.1      | เอกสารร่าง         |          |
| 18 สิงหาคม 2565 | รติกาญจน์ หมั่นการ | 1        | ปิดข้อมูลส่วนบุคคล |          |
|                 |                    |          |                    |          |

| ชื่อลูกค้า  | มหาวิทยาลัยสุโขทัยธรรมาธิราช          |         |
|-------------|---------------------------------------|---------|
| ชื่อโครงการ | ระบบบริการข้อมูลนักศึกษาบนอุปกรณ์พกพา | outlook |
| ชื่อเอกสาร  | คู่มือใช้งานสำหรับนักศึกษาปริญญาตรี   |         |

2. การใช้งานระบบ ระดับ ปริญญาตรี

2.1 การลงทะเบียนเข้าใช้ระบบ

ขั้นตอนการลงทะเบียนเข้าใช้ระบบมีรายละเอียดขั้นตอน ดังนี้

- 1. คลิกเลือกลงทะเบียนเข้าใช้ระบบ
- 2. คลิกตกลง เพื่อยอมรับเงื่อนไขการลงทะเบียน
- 3. กรอกข้อมูลการลงทะเบียน
- 4. ทำการคลิกที่ปุ่ม ลงทะเบียน ระบบจะส่งเมลเพื่อทำการยืนยันตัวตน เป็นการเสร็จสิ้นขั้นตอนการลงทะเบียน

| มหาวิทยาลัยสุโขทัยธรรมาธิราช Sukhothal Thammathirat Open University |
|---------------------------------------------------------------------|
| รหัสนักศึกษา                                                        |
| รหัสผ่าน                                                            |
| เช้าสู่ระบบ                                                         |
| ลงทะเบียนเข้าใช้ระบบ ลืมรหัสผ่าน<br>1                               |

รูปภาพที่ 1 แสดงหน้าลงทะเบียนใช้งาน

| ชื่อลูกค้า  | มหาวิทยาลัยสุโขทัยธรรมาธิราช          |         |
|-------------|---------------------------------------|---------|
| ชื่อโครงการ | ระบบบริการข้อมูลนักศึกษาบนอุปกรณ์พกพา | outlook |
| ชื่อเอกสาร  | คู่มือใช้งานสำหรับนักศึกษาปริญญาตรี   |         |

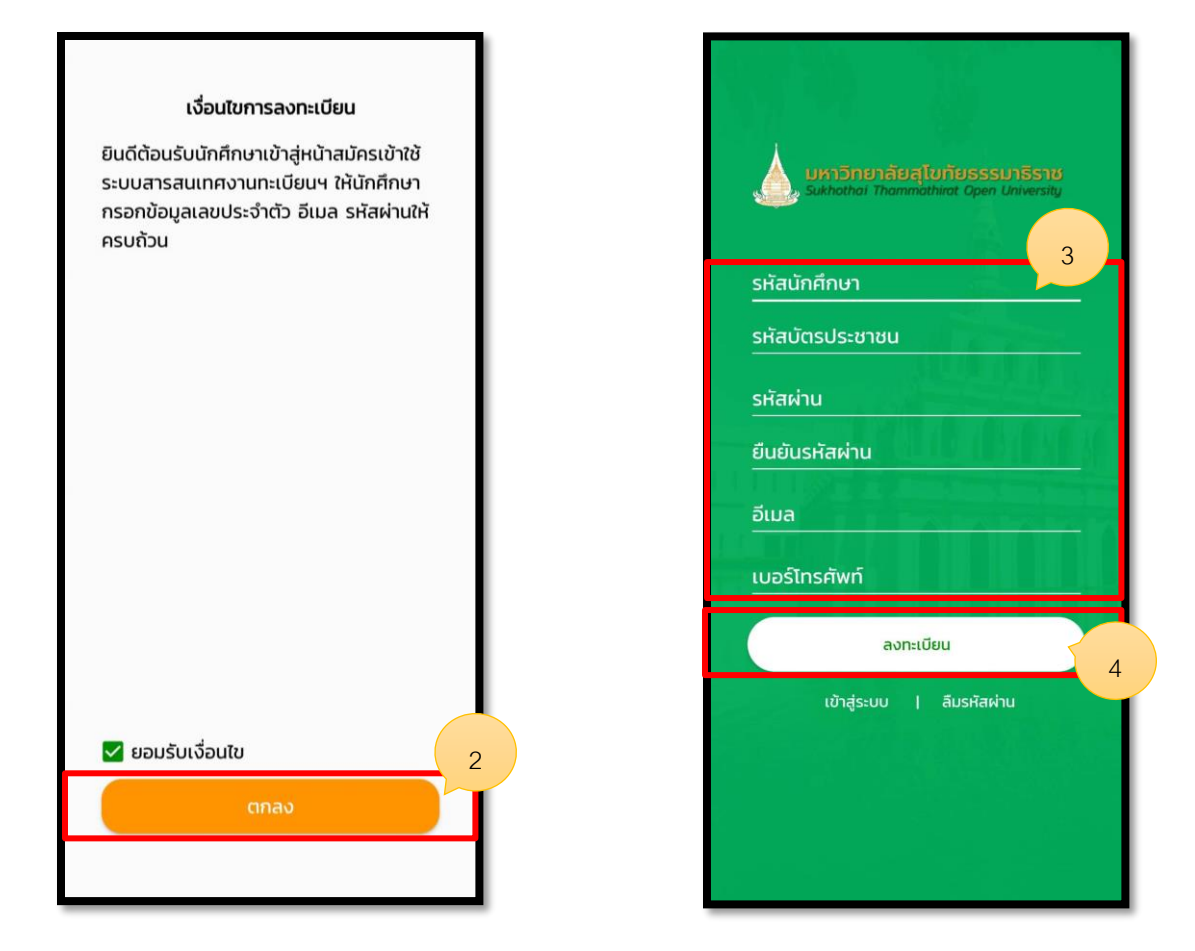

รูปภาพที่ 2 แสดงหน้าทำรายการลงทะเบียนใช้งาน

| ชื่อลูกค้า  | มหาวิทยาลัยสุโขทัยธรรมาธิราช          |         |
|-------------|---------------------------------------|---------|
| ชื่อโครงการ | ระบบบริการข้อมูลนักศึกษาบนอุปกรณ์พกพา | outlook |
| ชื่อเอกสาร  | คู่มือใช้งานสำหรับนักศึกษาปริญญาตรี   |         |

2.2 การกู้คืนรหัสผ่าน

2.3 การเข้าใช้ระบบ

โดยมีรายละเอียดขั้นตอน ดังนี้

- 1. ทำการใส่รหัสนักศึกษา และรหัสผ่าน
- 2. หลังจากใส่ข้อมูลเรียบร้อยแล้วให้คลิกปุ่ม เข้าสู่ระบบ

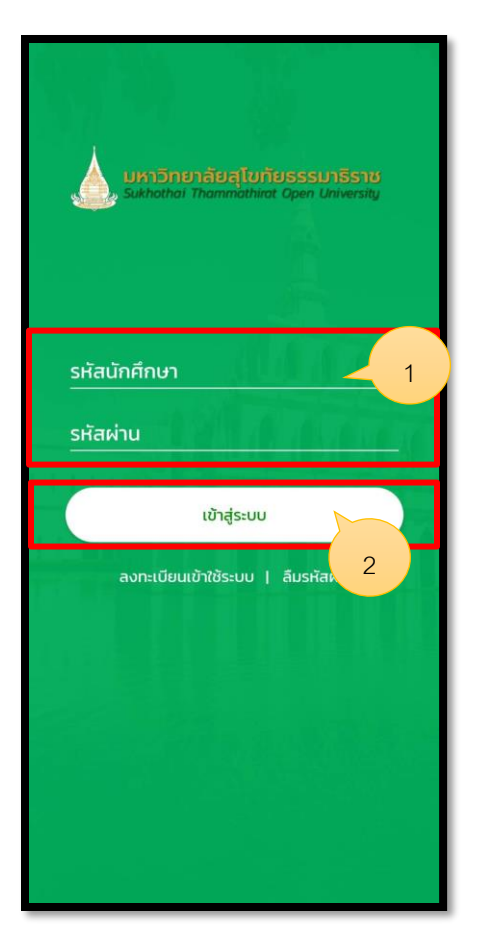

รูปภาพที่ 4 แสดงหน้าการเข้าใช้ระบบ

| ชื่อลูกค้า  | มหาวิทยาลัยสุโขทัยธรรมาธิราช          |         |
|-------------|---------------------------------------|---------|
| ชื่อโครงการ | ระบบบริการข้อมูลนักศึกษาบนอุปกรณ์พกพา | outlook |
| ชื่อเอกสาร  | คู่มือใช้งานสำหรับนักศึกษาปริญญาตรี   |         |

2.4 ข้อมูลบริการข่าวสาร โดยมีรายละเอียดขั้นตอน ดังนี้

- 1. คลิกที่ไอคอน ข่าว
- 2. เลือกหมวดหมู่ข่าวที่ต้องการ
- 3. เลือกข่าวเพื่อทำการเปิด
- 4. แสดงรายละเอียดของข่าวที่ทำการเปิด
- 5. คลิกลิงค์ข่าวเพื่อแสดงข้อมูล

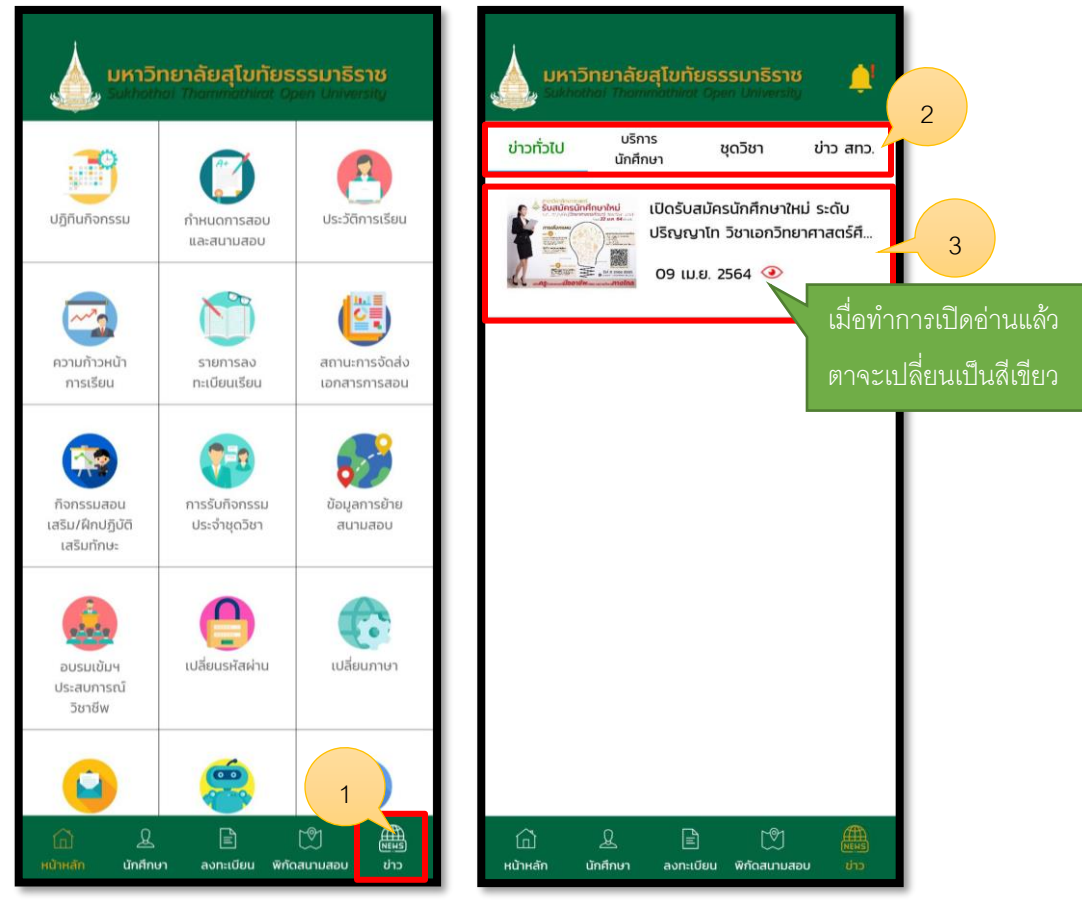

รูปภาพที่ 5 แสดงหน้าข่าว

| ชื่อลูกค้า  | มหาวิทยาลัยสุโขทัยธรรมาธิราช          |         |
|-------------|---------------------------------------|---------|
| ชื่อโครงการ | ระบบบริการข้อมูลนักศึกษาบนอุปกรณ์พกพา | outlook |
| ชื่อเอกสาร  | คู่มือใช้งานสำหรับนักศึกษาปริญญาตรี   |         |

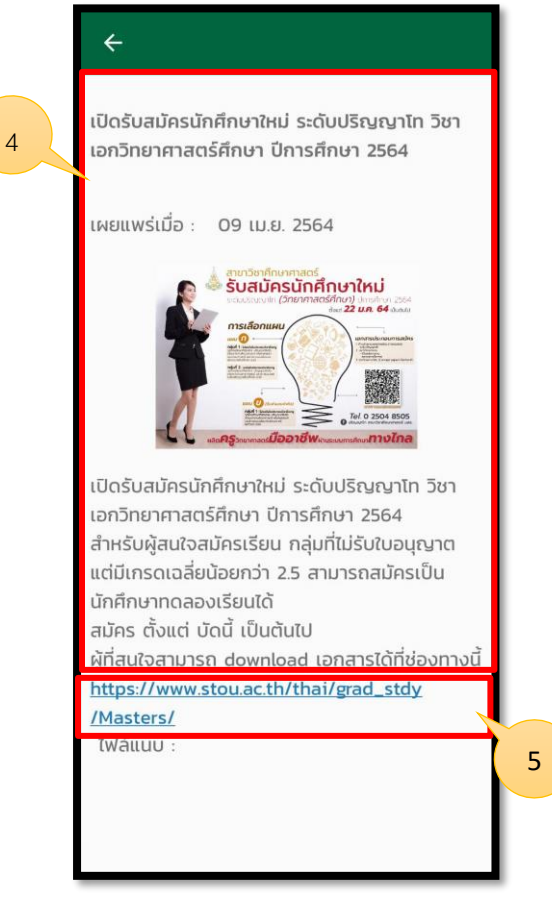

รูปภาพที่ 6 แสดงหน้าข่าว

| ชื่อลูกค้า  | มหาวิทยาลัยสุโขทัยธรรมาธิราช          |         |
|-------------|---------------------------------------|---------|
| ชื่อโครงการ | ระบบบริการข้อมูลนักศึกษาบนอุปกรณ์พกพา | outlook |
| ชื่อเอกสาร  | คู่มือใช้งานสำหรับนักศึกษาปริญญาตรี   |         |

2.5 ข้อมูลบริการข่าวเฉพาะบุคคล โดยมีรายละเอียดขั้นตอน ดังนี้

- 1. คลิกที่ไอคอนแจ้งเตือน
- เลือกหมวดหมู่ข่าวที่ต้องการ
   แสดงรายละเอียดของข่าวที่ทำการเปิด

|                                                                                                    | 🔶 ข่าวเฉพาะบุคคล                                                                                                    |
|----------------------------------------------------------------------------------------------------|----------------------------------------------------------------------------------------------------|
| มีมีคลใหล่า Thanmadilinat Open University     มีมีคลใหล่า Thanmadilinat Open University     ปาวทั่วไป บริการ ชุดวิชา ข่าว สทว. | ข่าวWalk-in<br>7 พ.ค 2564   ๔                                                                                                    |
| เปิดรับสมัครนักศึกษาใหม่ ระดับ<br>ปริญญาโท วิชาเอกวิทยาศาสตร์ศึ<br>09 เม.ย. 2564 📀                                             | ข่าวเฉพาะบุคคลใหม่ เมื่อทำการเปิดอ่านแล้วตาจะ<br>25 มี.ค 2564                                                                    |
|                                                                                                    | 1 มี.ค 2564<br>ชาวเฉพาะบุคคลใหม2<br>1 มี.ค 2564<br>ชาวเฉพาะบุคคลใหม่                                                             |
|                                                                                                    | <ul> <li>ม.พ.2304 ♥</li> <li>ผลการส่งงาน</li> <li>20 ต.ค 2563 ♥</li> <li>ผลการทดสอบภาษาอังกฤษ2</li> <li>10 ก.ย 2563 ♥</li> </ul> |
| ப் இ 🖹 🕅 🏭<br>หน้าหลัก นักศึกษา ลงกะเบียน พิศักละกมสอบ ப்ว                                                                     | ผลการทดสอบส่งข่าว<br>10 ก.ย 2563 🔹<br>ทดสอบส่งจาก backend เฉพาะบุคคล<br>3 ก.ย 2563 📀                                             |

รูปภาพที่ 7 แสดงหน้าบริการข่าวเฉพาะบุคคล

| ชื่อลูกค้า  | มหาวิทยาลัยสุโขทัยธรรมาธิราช          |         |
|-------------|---------------------------------------|---------|
| ชื่อโครงการ | ระบบบริการข้อมูลนักศึกษาบนอุปกรณ์พกพา | outlook |
| ชื่อเอกสาร  | คู่มือใช้งานสำหรับนักศึกษาปริญญาตรี   |         |

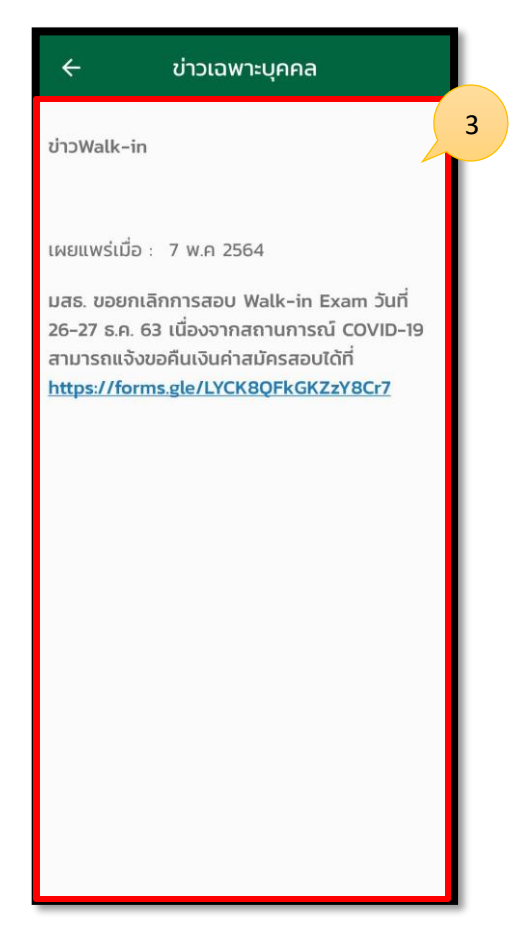

รูปภาพที่ 8 แสดงหน้าบริการข่าวเฉพาะบุคคล

| ชื่อลูกค้า  | มหาวิทยาลัยสุโขทัยธรรมาธิราช          |         |
|-------------|---------------------------------------|---------|
| ชื่อโครงการ | ระบบบริการข้อมูลนักศึกษาบนอุปกรณ์พกพา | outlook |
| ชื่อเอกสาร  | คู่มือใช้งานสำหรับนักศึกษาปริญญาตรี   |         |

2.6 ข้อมูลนักศึกษารายบุคคล โดยมีรายละเอียดขั้นตอน ดังนี้

- 1. คลิกที่ไอคอน นิสิต
- 2. ระบบจะแสดงหน้าประวัติส่วนตัว
- 3. ในกรณีที่ต้องการแก้ไข เบอร์โทร และอีเมล ให้ทำการคลิกแก้ไขข้อมูล

|                                          | (A)                           | A                              | ประวิตสวนตว                       |                                                                                                    |
|------------------------------------------|-------------------------------|--------------------------------|-----------------------------------|----------------------------------------------------------------------------------------------------|
| <b>มีมี</b><br>มุทีนกิจกรรม              | กำหนดการสอบ<br>และสนามสอบ     | ประวัติการเรียน                | 2                                 | นางสาว<br>รหัสประจำตว :<br>รหัสประจำดัวประชาชน:<br>ระดับการศึกษา : ปริญญาตรี<br>หลักสูตร : หลักสูตรศิลปศาสตรบัณฑิต                               |
| วามก้าวหน้า<br>การเรียน                  | รายการลง<br>กะเบียนเรียน      | สถานะการจัดส่ง<br>เอกสารการสอน |                                   | สาขาวิชา : คิลปศาสตร์<br>แขนงวิชา : สารสนเทศศาสตร์<br>วิชาเอก : สารสนเทศกั่วไป<br>ปีภาคที่เข้าศึกษา : 1/2550<br>ปีภาคที่เรียนครบ 3 เท่า : 1/2570 |
|                                          |                               |                                | ข้อมูลทั่วไป                      | แก้ไขข้อมูส                                                                                                    |
|                                          | <b>7</b>                      | 87                             | ที่อยู่ :                         |                                                                                                    |
| จกรรมสอน<br>ริม/ฝึกปฏิบัติ<br>เสริมทักษะ | การรับกิจกรรม<br>ประจำชุดวิชา | ข้อมูลการย้าย<br>สนามสอบ       | โทรศัพท์ :<br>อีเมล :             |                                                                                                    |
|                                          |                               |                                | วุฒิก่อนเข้าศึกษา :<br>สถานถาพ :  | ประกาศนียบัตรวิชาชีพ<br>ผู้สำนั้วอารศึกษา                                                                                                    |
|                                          |                               |                                | แผนการศึกษา :                     | พูด แรงการคกษา                                                                                                    |
| อบรมเข้มฯ<br>ระสบการณ์<br>ริงอรีพ        | เปลี่ยนรหัสผ่าน               | เปลี่ยนภาษา                    | วิชาเฉพาะเน้น :<br>สถานะการตรวจ : | ผ่านการตรวจสอบวุฒิ                                                                                                    |

รูปภาพที่ 9 แสดงหน้าข้อมูลนักศึกษารายบุคคล

| ชื่อลูกค้า  | มหาวิทยาลัยสุโขทัยธรรมาธิราช          |         |
|-------------|---------------------------------------|---------|
| ชื่อโครงการ | ระบบบริการข้อมูลนักศึกษาบนอุปกรณ์พกพา | outlook |
| ชื่อเอกสาร  | คู่มือใช้งานสำหรับนักศึกษาปริญญาตรี   |         |

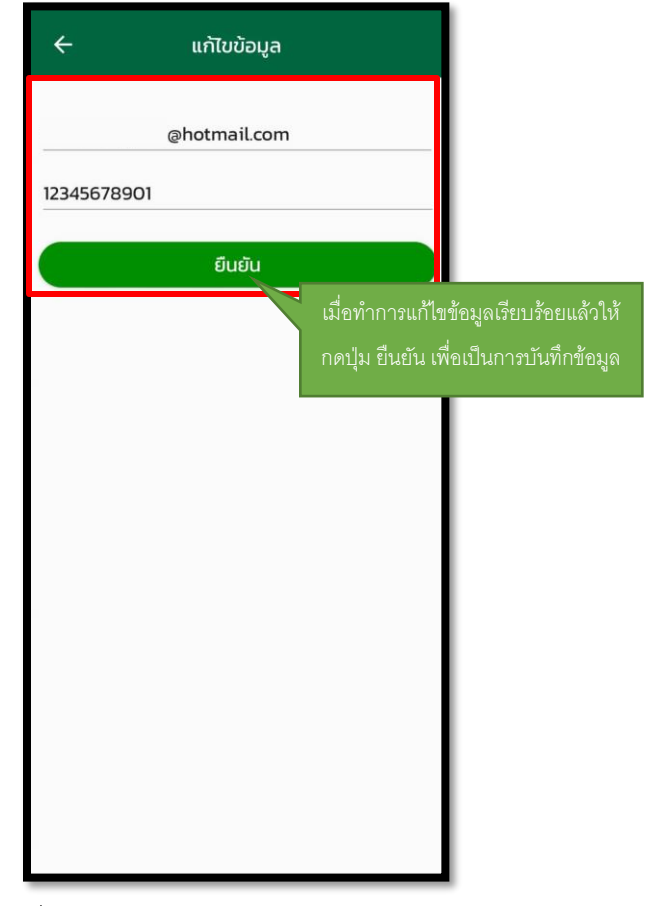

รูปภาพที่ 10 แสดงหน้าแก้ไขข้อมูลนักศึกษารายบุคคล

| ชื่อลูกค้า  | มหาวิทยาลัยสุโขทัยธรรมาธิราช          |         |
|-------------|---------------------------------------|---------|
| ชื่อโครงการ | ระบบบริการข้อมูลนักศึกษาบนอุปกรณ์พกพา | outlook |
| ชื่อเอกสาร  | คู่มือใช้งานสำหรับนักศึกษาปริญญาตรี   |         |

2.7 การลงทะเบียนเรียน โดยมีรายละเอียดขั้นตอน ดังนี้

- 1. คลิกที่ไอคอน ลงทะเบียน
- 2. คลิกยอมรับเงื่อนไข และตกลง
- 3. เลือกลงทะเบียนเรียน สามารถลงทะเบียนได้ 3 วิชา และไม่สามารถเพิ่มชุดวิชาได้
- 4. คลิกแสดงข้อมูลชุดวิชา
- 5. แสดงหน้าลิงค์การลงทะเบียนเรียน
- 6. คลิกเลือก เพื่อดำเนินการเลือกแผน
- 7. เลือกแผน
- 8. เลือกแผน ก1 ก2 และกดตกลง
- 9. หลังจากเลือกแผนเรียบร้อยแล้วให้ทำการบันทึก
- 10. คลิกยืนยันเพื่อชำระการลงทะเบียนเรียน

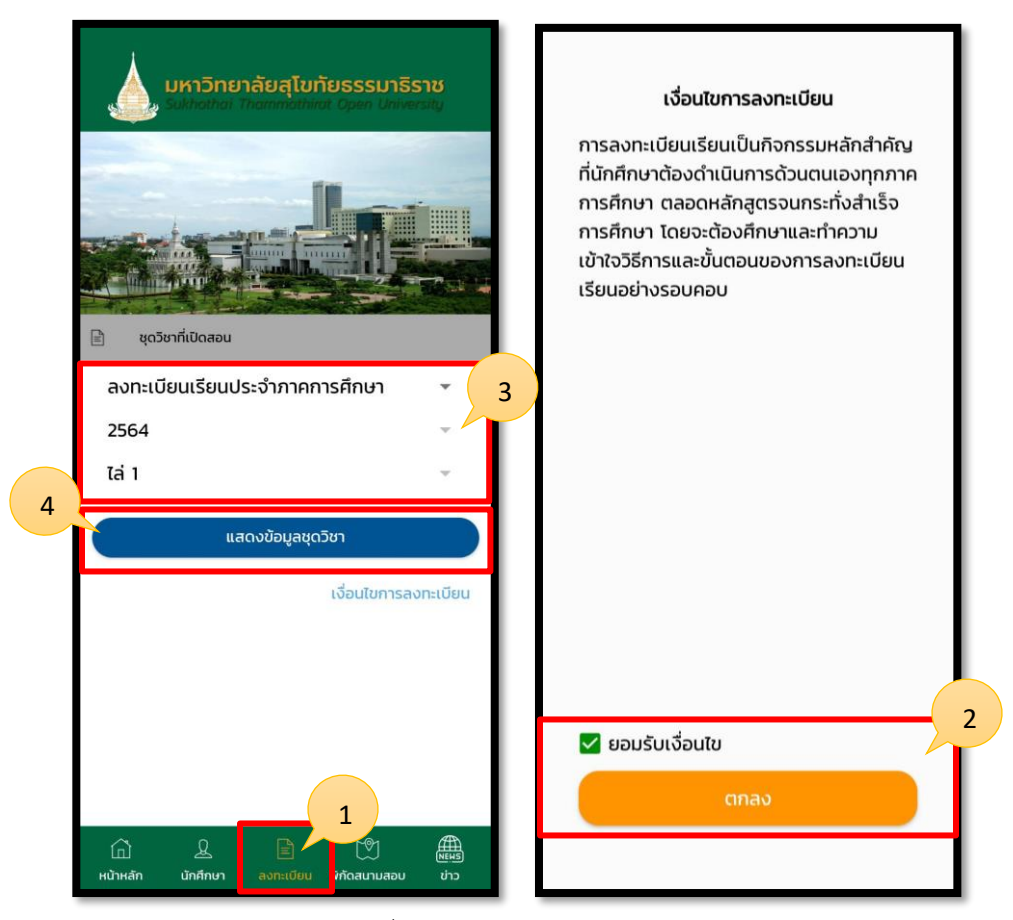

รูปภาพที่ 11 แสดงหน้าลงทะเบียน

| ชื่อลูกค้า  | มหาวิทยาลัยสุโขทัยธรรมาธิราช          |         |
|-------------|---------------------------------------|---------|
| ชื่อโครงการ | ระบบบริการข้อมูลนักศึกษาบนอุปกรณ์พกพา | outlook |
| ชื่อเอกสาร  | คู่มือใช้งานสำหรับนักศึกษาปริญญาตรี   |         |

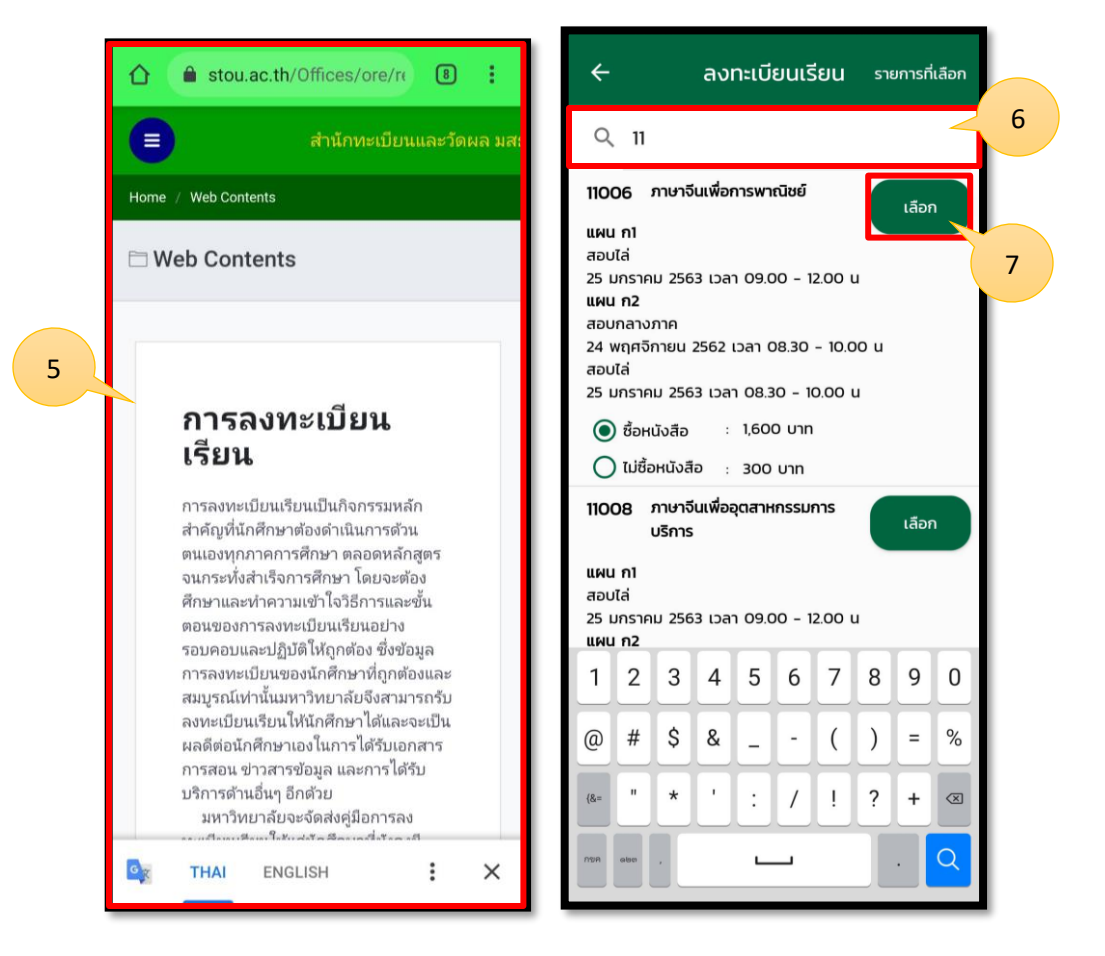

รูปภาพที่ 12 แสดงหน้าลงทะเบียน

| ชื่อลูกค้า  | มหาวิทยาลัยสุโขทัยธรรมาธิราช          |         |
|-------------|---------------------------------------|---------|
| ชื่อโครงการ | ระบบบริการข้อมูลนักศึกษาบนอุปกรณ์พกพา | outlook |
| ชื่อเอกสาร  | คู่มือใช้งานสำหรับนักศึกษาปริญญาตรี   |         |

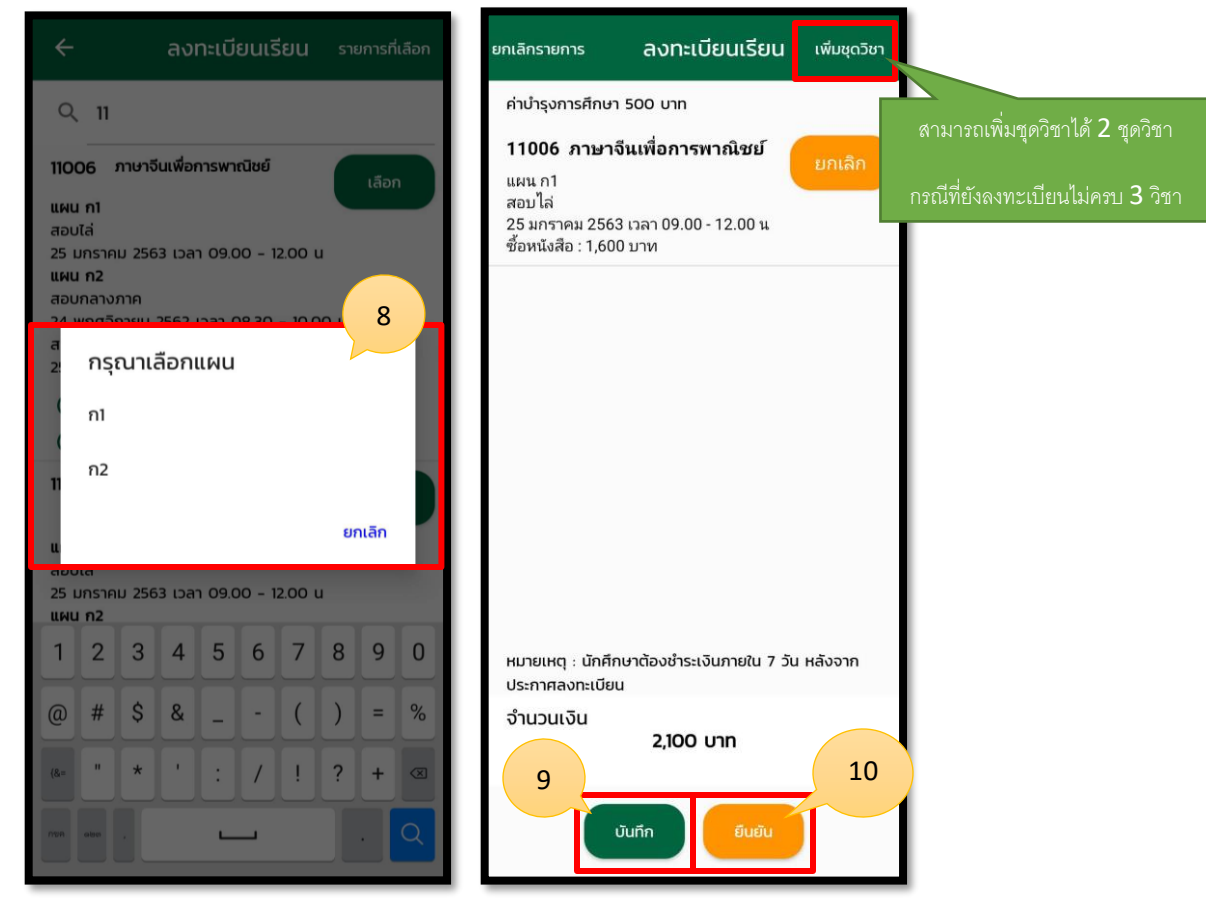

รูปภาพที่ 13 แสดงหน้าลงทะเบียน

| ชื่อลูกค้า  | มหาวิทยาลัยสุโขทัยธรรมาธิราช          |         |
|-------------|---------------------------------------|---------|
| ชื่อโครงการ | ระบบบริการข้อมูลนักศึกษาบนอุปกรณ์พกพา | outlook |
| ชื่อเอกสาร  | คู่มือใช้งานสำหรับนักศึกษาปริญญาตรี   |         |

2.8 การลงทะเบียนเรียน-เพิ่มชุดวิชา โดยมีรายละเอียดขั้นตอน ดังนี้

- 1. คลิกที่เมนูชนิดการลงทะเบียน
- 2. เลือกเพิ่มชุดวิชา สามารถเพิ่มได้ไม่เกิน 2 ชุดวิชา \*กรณีเพิ่มชุดวิชาจะไม่เสียค่าธรรมเนียม
- 3. ค้นหาชุดวิชา
- 4. คลิกเลือก เพื่อดำเนินการเลือกแผน
- 5. เลือกแผน ก1 ก2 และกดตกลง
- 6. หลังจากเลือกแผนเรียบร้อยแล้วให้ทำการบันทึก
- 7. คลิกยืนยันเพื่อชำระการลงทะเบียนเรียน

|   | איז<br>געריק איז<br>Sukhathai Thammathirat Open University                | ÷                                                                                                    | ลงทะเบียนเรียน                                                                                                    | รายการที่เรือด      |
|---|---------------------------------------------------------------------------|----------------------------------------------------------------------------------------------------|----------------------------------------------------------------------------------------------------|---------------------|
| 1 | <ul> <li>ชุดวิชาประจำภาคการศึกษา</li> <li>2564</li> </ul>                 | <ul> <li>30105</li> <li>แผน ก1<br/>สอบไล่</li> <li>สอบไล่</li> <li>มกราค<br/>แผน ก2</li> <li>สอบกลางม</li> <li>สอบกลางม</li> <li>สอบไล่</li> <li>มกราค</li> <li>อ ซ้อหแ</li> </ul> | การบัญชีและการเงินเพื่องาน<br>ก่อสร้าง<br>ม 2563 เวลา 09.00 - 12.00 น<br>กาค<br>กายน 2562 เวลา 13.00 - 14.30<br>ม 2563 เวลา 13.00 - 14.30 น<br>มังสือ : 1,100 บาท | (āən)<br>(4)<br>(4) |
|   | ไล่ 1 🗸 🗸                                                                 | () ไม่ซื้อ<br>30201                                                                                                    | หนังสือ : 300 บาท<br>ความรู้เบื้องต้นเกี่ยวกับการ                                                                                                    | เลือก               |
| 2 | เงื่อนไขการลงทะเบียน                                                      | แผน ก1<br>สอบไล่<br>25 มกราค<br>แผน ก2<br>สอบกลางม<br>24 พฤศจิช<br>สอบไล่<br>25 มกราค<br>() ไม่ชื่อหา<br>() ไม่ชื่อ                                                                | ม 2563 เวลา 13:30 - 16:30 น<br>กาค<br>กายน 2562 เวลา 10.30 - 12.00<br>ม 2563 เวลา 10.30 - 12.00 น<br>ม 3563 เวลา 10.30 - 12.00 น<br>มังสือ : 1,000 บาท            | u                   |
|   | โฏ 🕹 🖹 🕅 🛄<br>หน้าหลัก นักศึกษา <mark>ลงกะเบียบ</mark> พี่กัดสนามสอบ ข่าว | 30203                                                                                                    | การเงินธุรกิจและการภาษีอากร                                                                                                    | เลือก               |

รูปภาพที่ 14 แสดงหน้าการลงทะเบียนเรียน-เพิ่มชุดวิชา

| ชื่อลูกค้า  | มหาวิทยาลัยสุโขทัยธรรมาธิราช          |         |
|-------------|---------------------------------------|---------|
| ชื่อโครงการ | ระบบบริการข้อมูลนักศึกษาบนอุปกรณ์พกพา | outlook |
| ชื่อเอกสาร  | คู่มือใช้งานสำหรับนักศึกษาปริญญาตรี   |         |

| 🔶 ลงทะเบียนเรียน ร                                                                                                | ายการที่เลือก | ยกเลิกรายการ                                                                               | ลงทะเบียนเรียน                                         | เพิ่มชุดวิชา |
|----------------------------------------------------------------------------------------------------|---------------|--------------------------------------------------------------------------------------------|--------------------------------------------------------|--------------|
| Q 3                                                                                                    |               | 30105 การบัญ<br>งานก่อง                                                                    | ชีและการเงินเพื่อ<br>สร้าง                             | ยกเลิก       |
| 30105 การบัณชีและการเงินเพื่องาน<br>ก่อสร้าง<br>แผน ก1<br>สอบไล่<br>26 มกราคม 2563 เวลา 09.00 - 12.00 น<br>แผน ก2 | เลือก         | แผน ก2<br>สอบกลางภาค<br>24 พฤศจิกายน 25<br>สอบไล่<br>26 มกราคม 2563<br>ซื้อหนังสือ : 1,100 | 62 เวลา 13.00 - 14.30 น<br>เวลา 13.00 - 14.30 น<br>บาท |              |
| 5 กรุณาเลือกแผน<br>2 ก1<br>ก2<br>3 สอบไล่<br>25 มกราคม 2563 เวลา 13:30 - 16:30 น                                  | ยกเลิก        |                                                                                            |                                                        |              |
| <b>แผน ก2</b><br>สอบกลางภาค<br>24 พฤศจิกายน 2562 เวลา 10.30 - 12.00 น                                             |               | หมายเหตุ : นักศึกษ<br>ประกาศลงทะเบียน                                                      | ษาต้องชำระเงินภายใน 7 วัน                              | หลังจาก      |
| สอบไล่<br>25 มกราคม 2563 เวลา 10.30 - 12.00 น                                                                     | เลือก         | ຈຳນວນເຈັນ                                                                                  | 1,100 บาท<br>มทีก ยืนยัน                               | 7            |

รูปภาพที่ 15 แสดงหน้าการลงทะเบียนเรียน-เพิ่มชุดวิชา

| ชื่อลูกค้า  | มหาวิทยาลัยสุโขทัยธรรมาธิราช          |         |
|-------------|---------------------------------------|---------|
| ชื่อโครงการ | ระบบบริการข้อมูลนักศึกษาบนอุปกรณ์พกพา | outlook |
| ชื่อเอกสาร  | คู่มือใช้งานสำหรับนักศึกษาปริญญาตรี   |         |

2.9 การลงทะเบียนเรียน-ชำระเพิ่มเติม โดยมีรายละเอียดขั้นตอน ดังนี้

- 1. เลือกชำระเพิ่มเติม
- 2. คลิกปุ่มแสดงข้อมูลชุดวิชา
- 3. ใส่ข้อมูลรายละเอียด
- 4. ระบุจำนวนเงิน
- 5. คลิกบันทึก

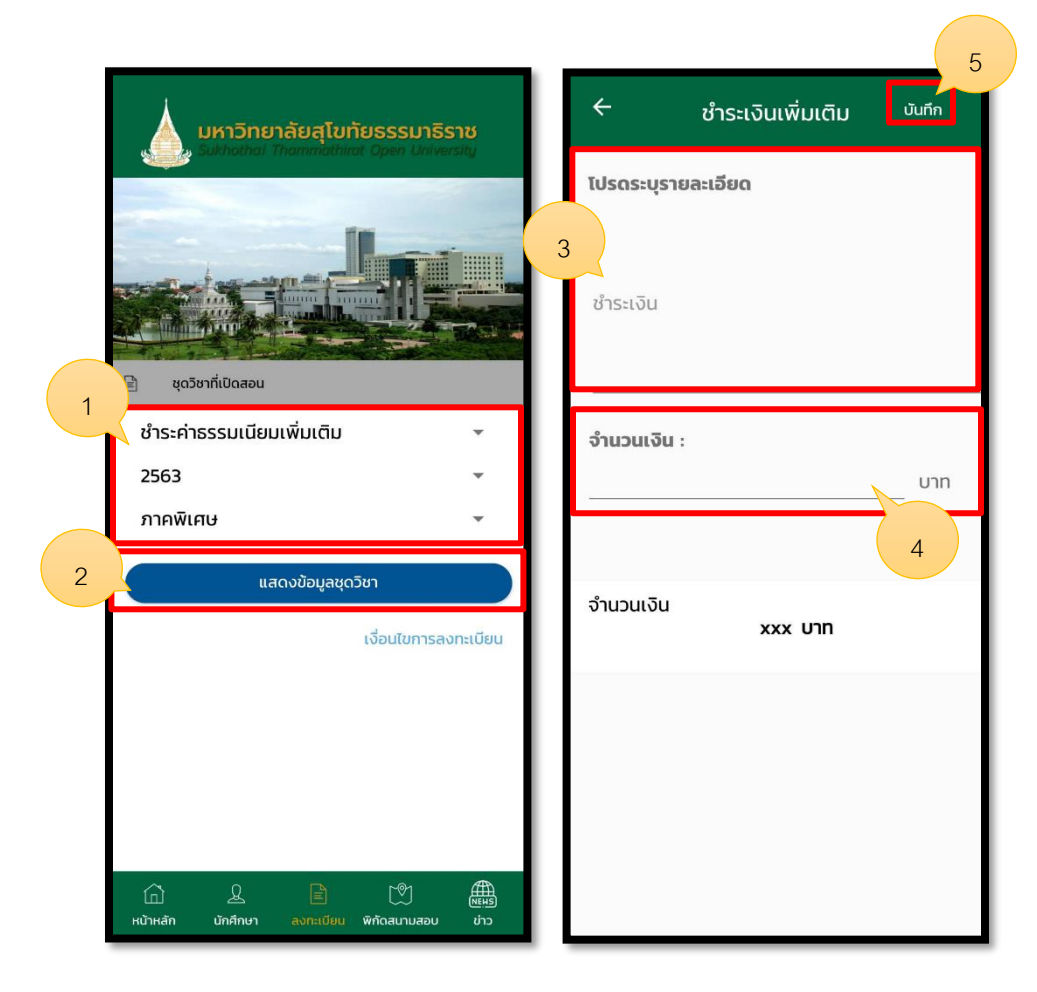

รูปภาพที่ 16 แสดงหน้าการลงทะเบียนเรียน-ชำระเพิ่มเติม

| ชื่อลูกค้า  | มหาวิทยาลัยสุโขทัยธรรมาธิราช          |         |
|-------------|---------------------------------------|---------|
| ชื่อโครงการ | ระบบบริการข้อมูลนักศึกษาบนอุปกรณ์พกพา | outlook |
| ชื่อเอกสาร  | คู่มือใช้งานสำหรับนักศึกษาปริญญาตรี   |         |

2.10 การลงทะเบียนเรียน-ลงทะเบียนสอบซ่อม โดยมีรายละเอียดขั้นตอน ดังนี้

- 1. เลือกลงทะเบียนสอบซ่อม \*กรณีลงทะเบียนสอบซ่อมจะไม่เสียค่าธรรมเนียม
- 2. ค้นหาชุดวิชา
- 3. คลิกเลือก เพื่อดำเนินการเลือกแผน
- 4. เลือกแผน
- 5. หลังจากเลือกแผนเรียบร้อยแล้วให้ทำการบันทึก

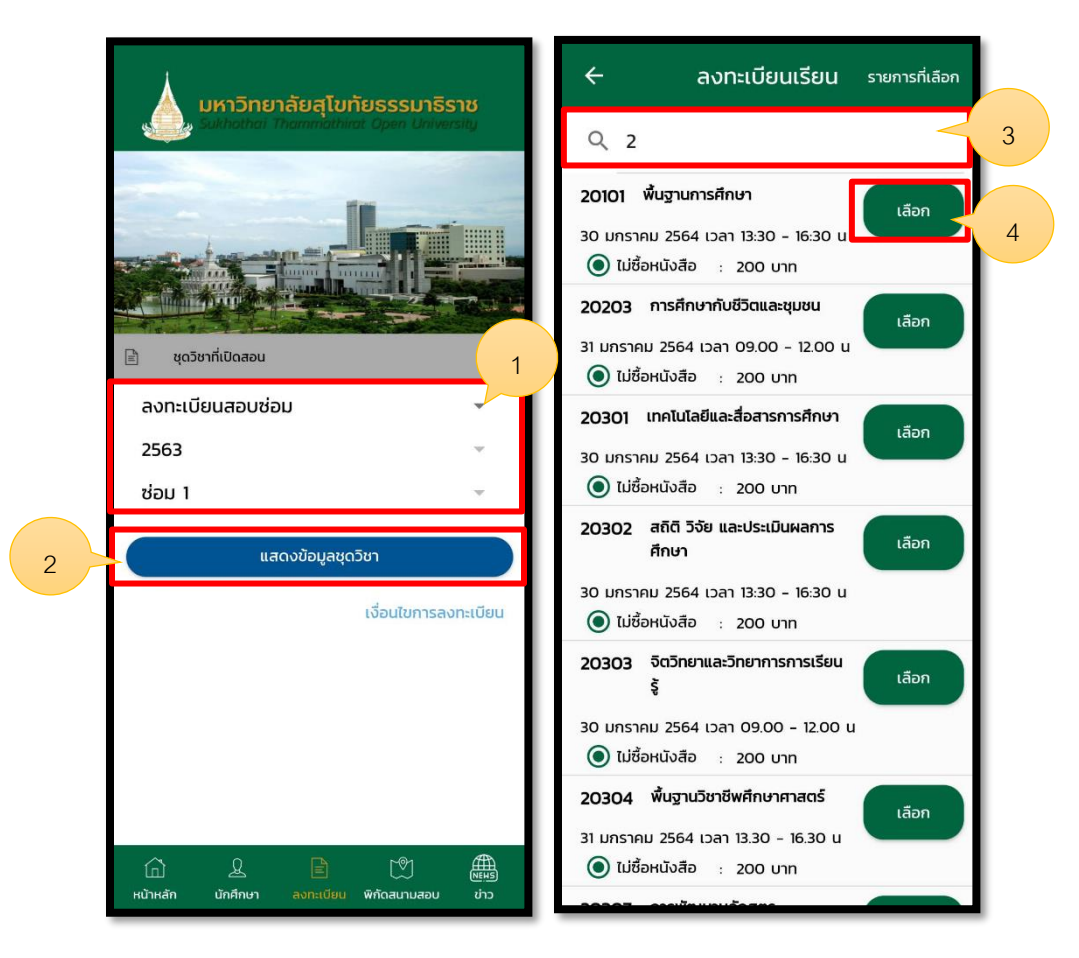

รูปภาพที่ 17 แสดงหน้าการลงทะเบียนเรียน-ลงทะเบียนสอบซ่อม

| ชื่อลูกค้า  | มหาวิทยาลัยสุโขทัยธรรมาธิราช          |         |
|-------------|---------------------------------------|---------|
| ชื่อโครงการ | ระบบบริการข้อมูลนักศึกษาบนอุปกรณ์พกพา | outlook |
| ชื่อเอกสาร  | คู่มือใช้งานสำหรับนักศึกษาปริญญาตรี   |         |

| ยกเลิกรายการ                                                                         | ลงทะเบียนเรียน                                 | เพิ่มชุดวิชา |
|--------------------------------------------------------------------------------------|------------------------------------------------|--------------|
| <b>20101 พื้นฐาน</b> <i>เ</i><br>สอบซ่อม<br>30 มกราคม 2564 เ<br>ไม่ซื้อหนังสือ : 200 | <b>การศึกษา</b><br>เวลา 13:30 - 16:30 น<br>บาท | ยกเลิก       |
|                                                                                      |                                                |              |
|                                                                                      |                                                |              |
|                                                                                      |                                                |              |
|                                                                                      |                                                |              |
|                                                                                      |                                                |              |
| หมายเหตุ : นักศึกษ<br>ประกาศลงทะเบียน                                                | าต้องชำระเงินภายใน 7 วัเ                       | น หลังจาก    |
| จำนวนเงิน<br>5                                                                       | 200 UNN                                        |              |
| σι                                                                                   | มทึก ยืนยัน                                    |              |

รูปภาพที่ 18 แสดงหน้าการลงทะเบียนเรียน-ลงทะเบียนสอบซ่อม

| ชื่อลูกค้า  | มหาวิทยาลัยสุโขทัยธรรมาธิราช          |         |
|-------------|---------------------------------------|---------|
| ชื่อโครงการ | ระบบบริการข้อมูลนักศึกษาบนอุปกรณ์พกพา | outlook |
| ชื่อเอกสาร  | คู่มือใช้งานสำหรับนักศึกษาปริญญาตรี   |         |

2.11 การลงทะเบียนเรียน-ลาพักการศึกษา โดยมีรายละเอียดขั้นตอน ดังนี้

- 1. คลิกที่เมนูชนิดการลงทะเบียน
- 2. เลือกลาพักการศึกษา
- 3. ใส่ข้อมูลปีการศึกษา/ภาคเรียน ที่จะลาพักการศึกษา
- 4. คลิกบันทึก

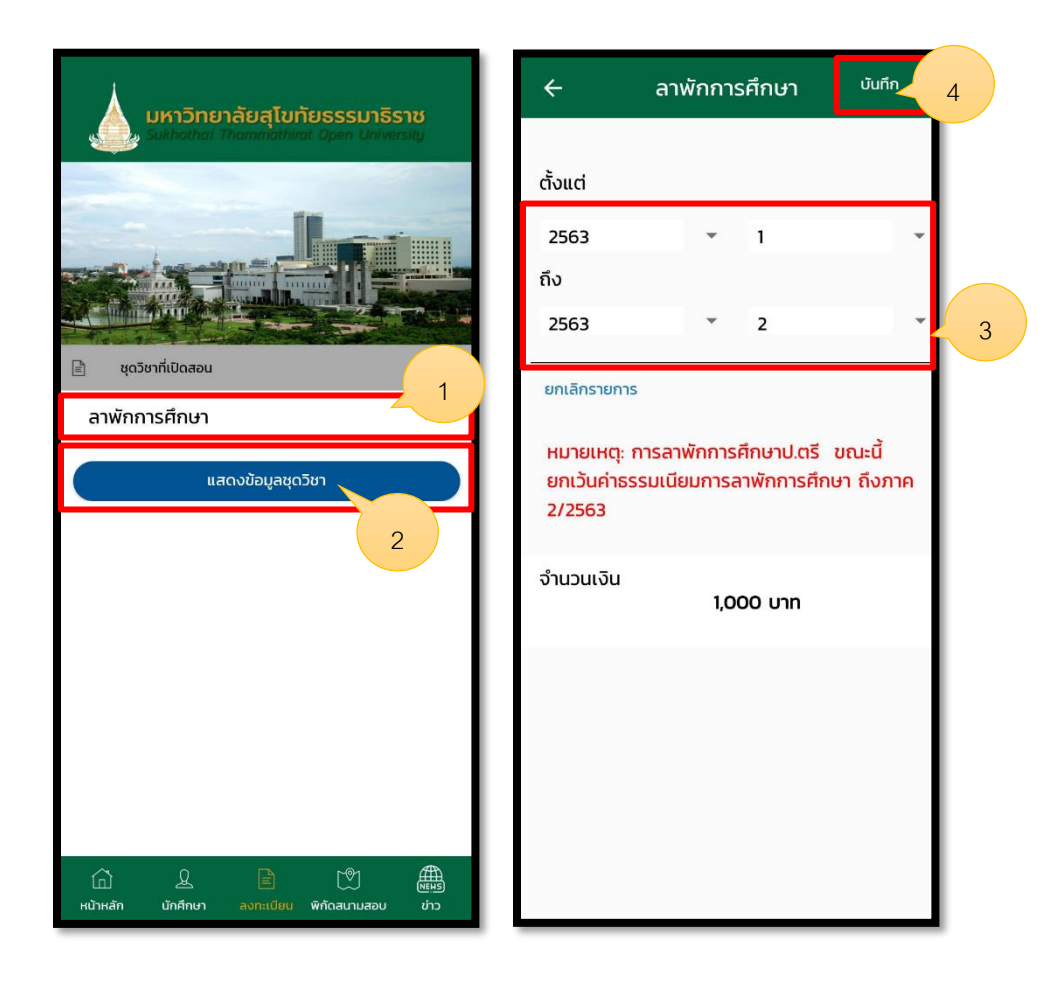

รูปภาพที่ 19 แสดงหน้าการลงทะเบียนเรียน-ลาพักการศึกษา

| ชื่อลูกค้า  | มหาวิทยาลัยสุโขทัยธรรมาธิราช          |         |
|-------------|---------------------------------------|---------|
| ชื่อโครงการ | ระบบบริการข้อมูลนักศึกษาบนอุปกรณ์พกพา | outlook |
| ชื่อเอกสาร  | คู่มือใช้งานสำหรับนักศึกษาปริญญาตรี   |         |

2.12 การลงทะเบียนเรียน-ลงทะเบียนภาคการศึกษาพิเศษ โดยมีรายละเอียดขั้นตอน ดังนี้

- 1. เลือกลงทะเบียนภาคการศึกษาพิเศษ
- 2. ค้นหาชุดวิชา
- 3. คลิกเลือก เพื่อดำเนินการเลือกแผน
- 4. เลือกแผน
- 5. หลังจากเลือกแผนเรียบร้อยแล้วให้ทำการบันทึก

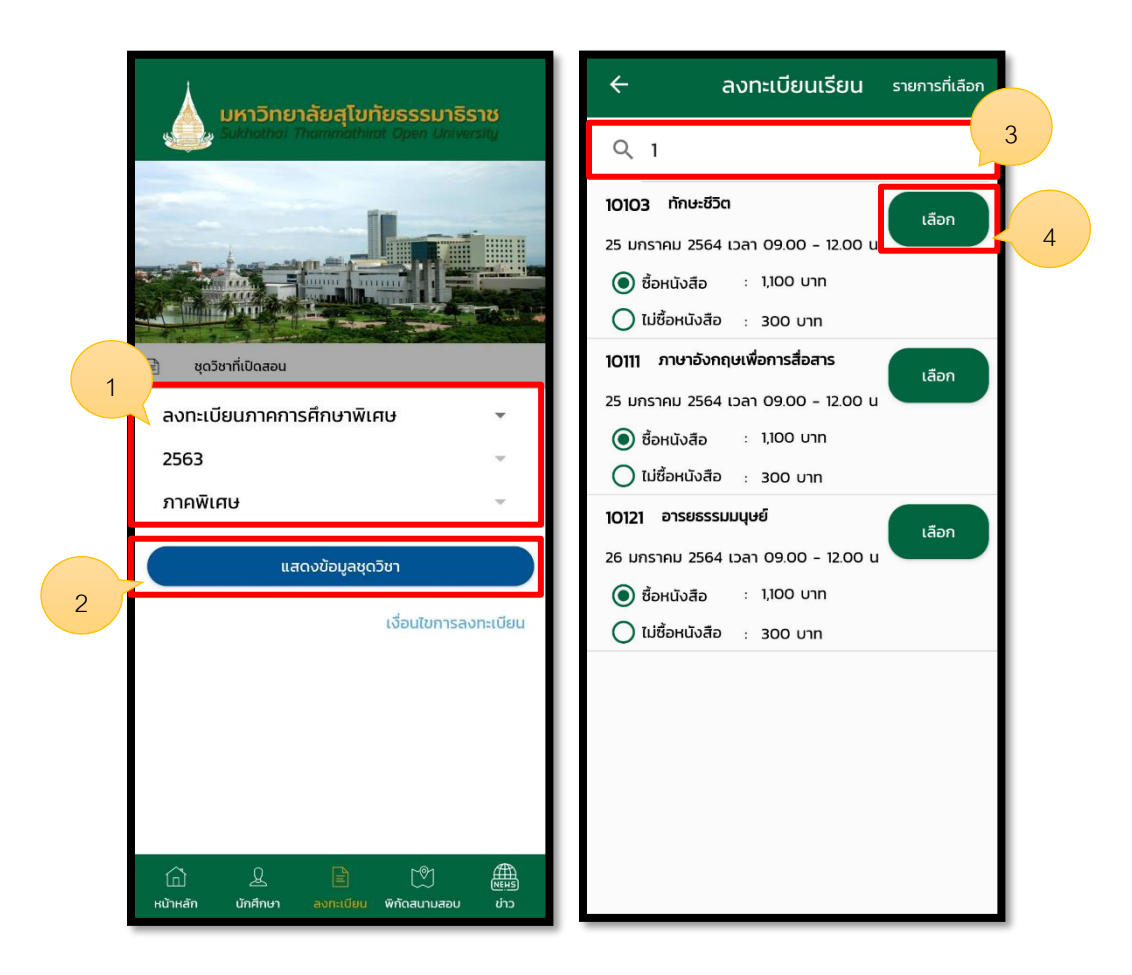

รูปภาพที่ 20 แสดงหน้าการลงทะเบียนเรียน-ลงทะเบียนภาคการศึกษาพิเศษ

| ชื่อลูกค้า  | มหาวิทยาลัยสุโขทัยธรรมาธิราช          |         |
|-------------|---------------------------------------|---------|
| ชื่อโครงการ | ระบบบริการข้อมูลนักศึกษาบนอุปกรณ์พกพา | outlook |
| ชื่อเอกสาร  | คู่มือใช้งานสำหรับนักศึกษาปริญญาตรี   |         |

| ยกเลิกรายการ                                                          | ลงทะเบียนเรียน                                | เพิ่มชุดวิชา |
|-----------------------------------------------------------------------|-----------------------------------------------|--------------|
| <b>10121 อารยธ</b><br>สอบไล่<br>26 มกราคม 2564<br>ซื้อหนังสือ : 1,100 | รรรมมนุษย์<br>4 เวลา 09.00 - 12.00 น<br>0 บาท | ยกเลิก       |
|                                                                       |                                               |              |
|                                                                       |                                               |              |
|                                                                       |                                               |              |
|                                                                       |                                               |              |
| มเวณมศ . เร็จสืด                                                      | นาตัวงชำระเว็บอาชุย 7 วับ                     | หวังวาก      |
| หมายเหตุ : นกคก<br>ประกาศลงทะเบียเ                                    | 1                                             | navviri      |
| จำนวนเงิน                                                             | 1,100 unn                                     |              |
| 5                                                                     | มันทึก ยืนยัน                                 |              |

รูปภาพที่ 21 แสดงหน้าการลงทะเบียนเรียน-ลงทะเบียนภาคการศึกษาพิเศษ

| ชื่อลูกค้า  | มหาวิทยาลัยสุโขทัยธรรมาธิราช          |         |
|-------------|---------------------------------------|---------|
| ชื่อโครงการ | ระบบบริการข้อมูลนักศึกษาบนอุปกรณ์พกพา | outlook |
| ชื่อเอกสาร  | คู่มือใช้งานสำหรับนักศึกษาปริญญาตรี   |         |

2.13 การลงทะเบียนเรียน-เพิ่มชุดวิชาสอบซ่อม โดยมีรายละเอียดขั้นตอน ดังนี้

- 1. เลือกลงทะเบียนภาคการศึกษาพิเศษ
- 2. ค้นหาชุดวิชา
- 3. คลิกเลือก เพื่อดำเนินการเลือกแผน
- 4. เลือกแผน
- 5. หลังจากเลือกแผนเรียบร้อยแล้วให้ทำการบันทึก

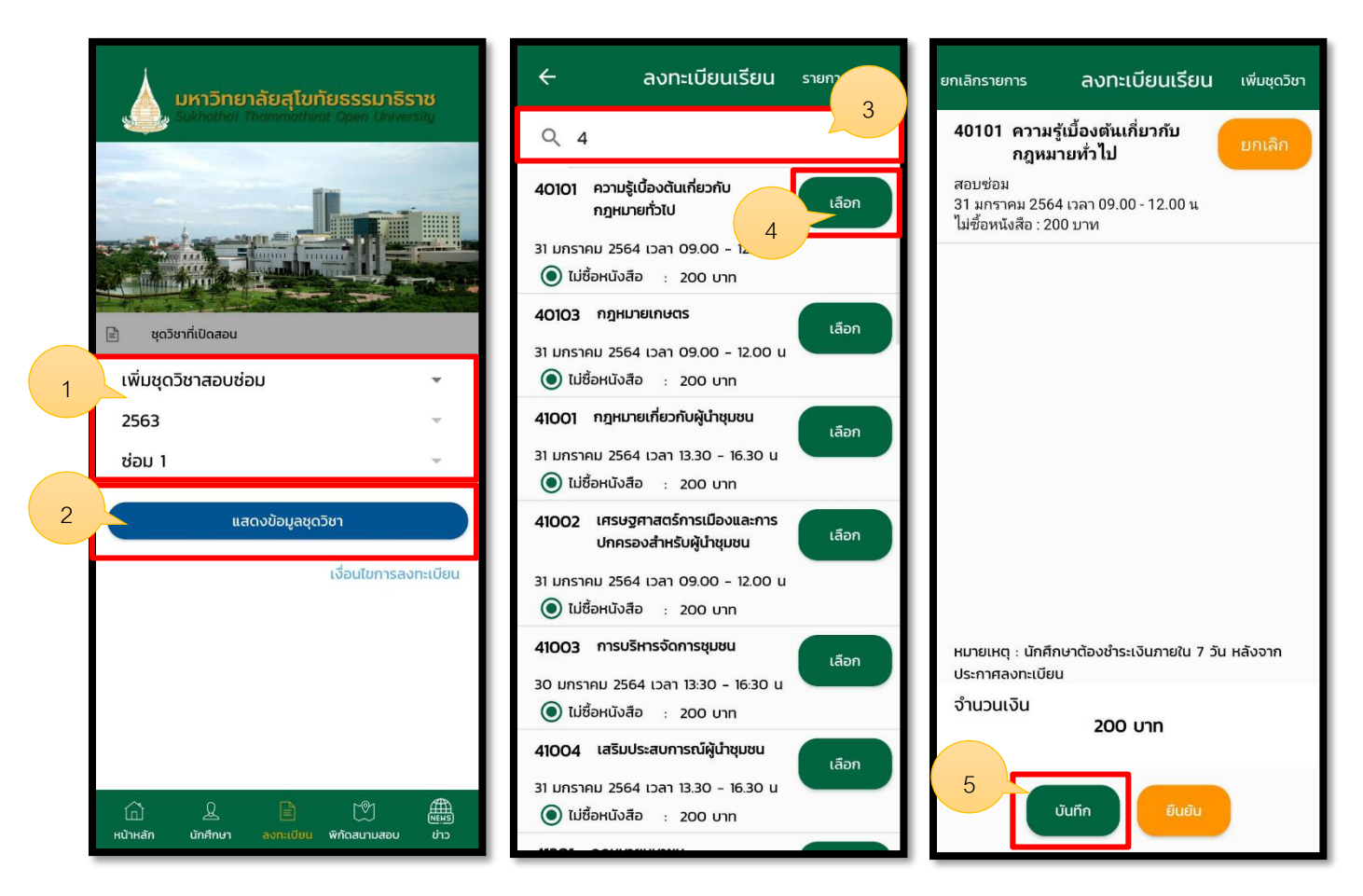

รูปภาพที่ 22 แสดงหน้าการลงทะเบียนเรียน-เพิ่มชุดวิชาสอบช่อม

| ชื่อลูกค้า  | มหาวิทยาลัยสุโขทัยธรรมาธิราช          |         |
|-------------|---------------------------------------|---------|
| ชื่อโครงการ | ระบบบริการข้อมูลนักศึกษาบนอุปกรณ์พกพา | outlook |
| ชื่อเอกสาร  | คู่มือใช้งานสำหรับนักศึกษาปริญญาตรี   |         |

2.14 การชำระการลงทะเบียนเรียน

โดยมีรายละเอียดขั้นตอน ดังนี้

- 1. กรณีต้องการนำเอกสารไปชำระที่ธนาคารให้เลือก เค้าน์เตอร์เซอร์วิส
- 2. กรณีต้องการชำระช่องทาง Online ให้เลือกชำระออนไลน์
- 3. แสดงรูปแบบการชำระแบบ Online สามารถเลือกจ่ายได้ทั้งคิวอาร์โค้ด และบัตรเครดิต
- 4. แสดงรูปแบบเอกสารการชำระแบบบาร์โค้ด
- 5. แสดงรูปแบบเอกสารการชำระแบบคิวอาร์โค้ด
- 6. แสดงรูปแบบการชำระแบบผ่านบัตรเครดิต
- 7. หลังจากชำระแล้วเรียบร้อย ให้ตรวจสอบสรุปผลการลงทะเบียนได้ผ่านทางอีเมล

| ไม่มีชิม 🗢                                        | 15:16                                                           | 63% 💶 🗲         | ไม่มีชิม 🗢                               |                                                                    | 63% 💶 👎      |
|---------------------------------------------------|-----------------------------------------------------------------|-----------------|------------------------------------------|--------------------------------------------------------------------|--------------|
| <                                                 | ลงทะเบียนเรียน                                                  |                 | <                                        | ลงทะเบียนเรียน                                                     |              |
| <b>20304</b><br>แผน ก2<br>สอบกลางภา<br>24 พฤศจิกา | พื้นฐานวิชาชีพศึกษาศาสตร์<br>เด<br>ยน 2562 เวลา 10.00 - 16.30 น |                 | 20304<br>แผน n2<br>สอบกลางภ<br>24 พฤศจิก | พื้นฐานวิชาชีพศึกษาศาสตร์<br>าาด<br>ายน 2562 เวลา 10.00 - 16.30 น. |              |
| สอบไล่<br>26 มกราคม                               | 2563 เวลา 10.00 - 16.30 น.                                      |                 | 3                                        | เลือกรูปแบบการชำระ                                                 |              |
| 2011480 :                                         | 1,200 111                                                       |                 |                                          | QR Code                                                            |              |
|                                                   |                                                                 |                 |                                          | เดบิต/เครดิต                                                       |              |
|                                                   |                                                                 |                 |                                          | ยกเลิก                                                             |              |
| ยกเลิกทั้งหม                                      | ด                                                               |                 | ยกเลิกทั้งห                              | มด                                                                 |              |
| หมายเหตุ :นัก                                     | ศึกษาต้องชำระเงินภายใน 7 วัน                                    | เ หลังจากประกา. | หมายเหตุ :นู้                            | ักศึกษาต้องชำระเงินภายใน 7 วัน ห                                   | ลังจากประกา. |
| จำนวนเงิน<br>1                                    | 1,200                                                           | חרע<br>2        | จำนวนเงิน                                | רע 1,200                                                           | n            |
| เคาน                                              | น์เตอร์เซอร์วิส ชำระออ                                          | นไลน์           | เคา                                      | าน์เตอร์เซอร์วิส ชำระออนไล                                         | ลน์          |

รูปภาพที่ 23 แสดงหน้าการการชำระเงิน

| ชื่อลูกค้า  | มหาวิทยาลัยสุโขทัยธรรมาธิราช          |         |
|-------------|---------------------------------------|---------|
| ชื่อโครงการ | ระบบบริการข้อมูลนักศึกษาบนอุปกรณ์พกพา | outlook |
| ชื่อเอกสาร  | คู่มือใช้งานสำหรับนักศึกษาปริญญาตรี   |         |

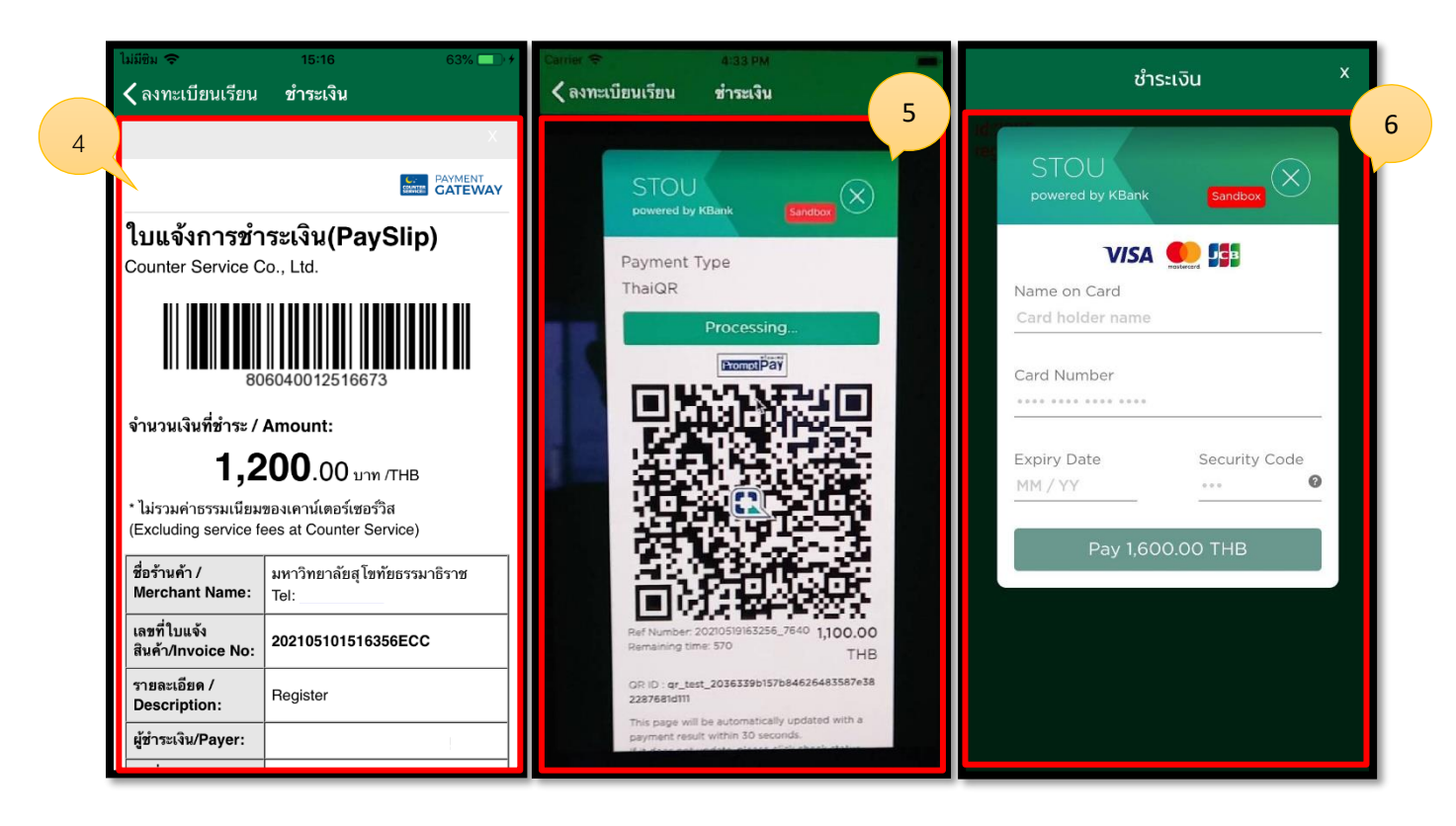

รูปภาพที่ 23.1 แสดงหน้าการการชำระเงิน

| ชื่อลูกค้า  | มหาวิทยาลัยสุโขทัยธรรมาธิราช          |         |
|-------------|---------------------------------------|---------|
| ชื่อโครงการ | ระบบบริการข้อมูลนักศึกษาบนอุปกรณ์พกพา | outlook |
| ชื่อเอกสาร  | คู่มือใช้งานสำหรับนักศึกษาปริญญาตรี   |         |

#### 2.15 การดูพิกัดสนามสอบ

้โดยมีรายละเอียดขั้นตอน ดังนี้

- 1. คลิกที่ไอคอน พิกัดสนามสอบ
- 2. เลือกภูมิภาค/ จังหวัด/ สนามสอบ
- 3. คลิก แสดงข้อมูล
- 4. แสดงแผนที่
- 5. คลิกไอคอนเพื่อแสดงสนามสอบใกล้ฉัน
- 6. แสดงแผนที่สนามสอบใกล้ฉัน
- 7. คลิกปักหมุดสีเขียนเพื่อแสดงหน้าแผนที่
- 8. แสดงหน้าแผนที่ Google Map

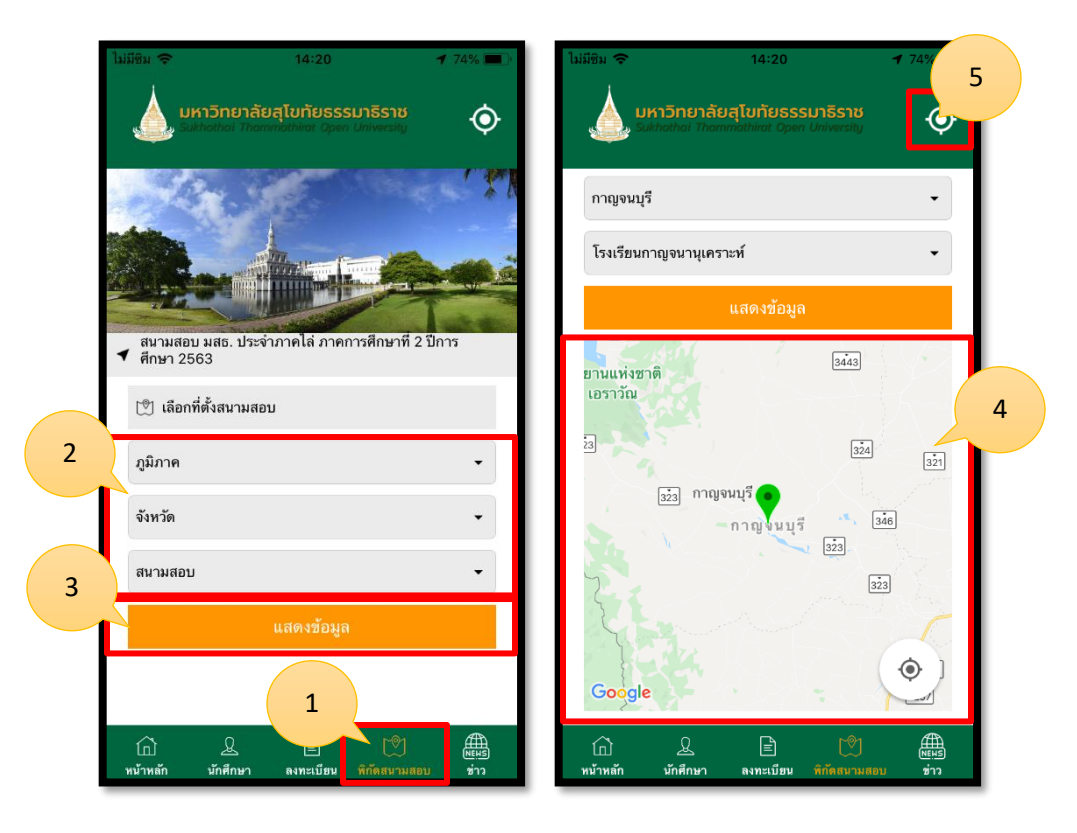

รูปภาพที่ 24 แสดงหน้าการดูข้อมูลสนามสอบ

| ชื่อลูกค้า  | มหาวิทยาลัยสุโขทัยธรรมาธิราช          |         |
|-------------|---------------------------------------|---------|
| ชื่อโครงการ | ระบบบริการข้อมูลนักศึกษาบนอุปกรณ์พกพา | outlook |
| ชื่อเอกสาร  | คู่มือใช้งานสำหรับนักศึกษาปริญญาตรี   |         |

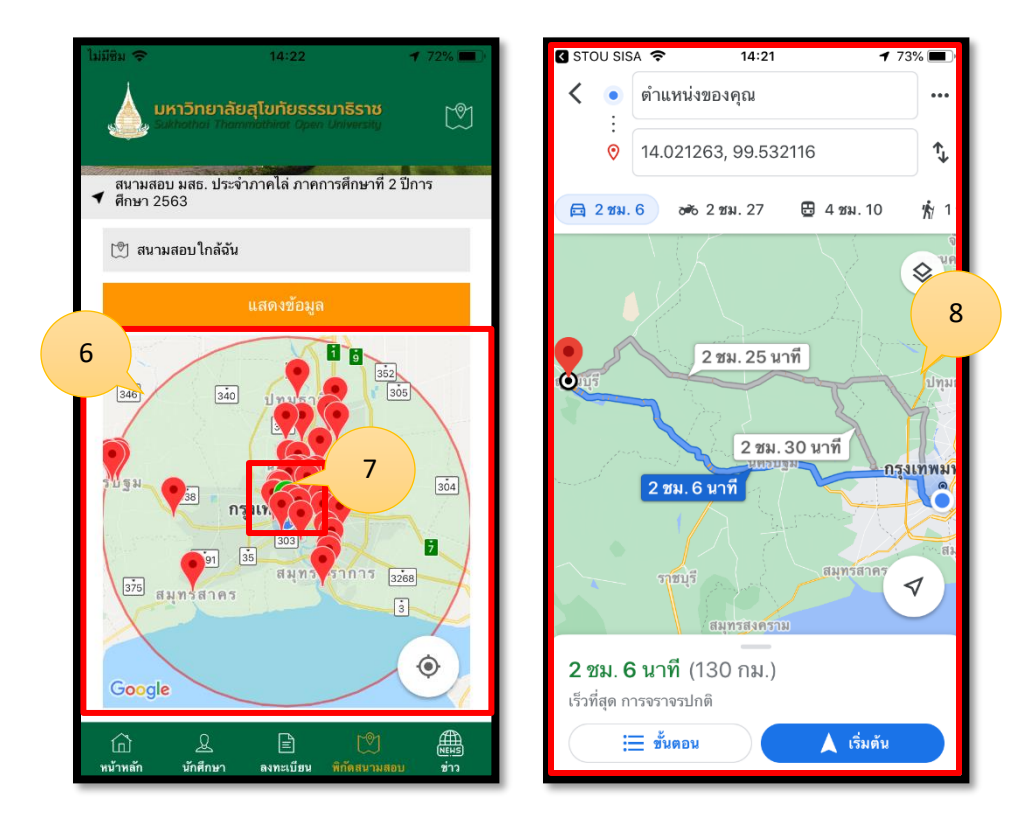

รูปภาพที่ 25 แสดงหน้าการดูข้อมูลสนามสอบ

| ชื่อลูกค้า  | มหาวิทยาลัยสุโขทัยธรรมาธิราช          |         |
|-------------|---------------------------------------|---------|
| ชื่อโครงการ | ระบบบริการข้อมูลนักศึกษาบนอุปกรณ์พกพา | outlook |
| ชื่อเอกสาร  | คู่มือใช้งานสำหรับนักศึกษาปริญญาตรี   |         |

2.16 การดูข้อมูลปฏิทินกิจกรรม โดยมีรายละเอียดขั้นตอน ดังนี้

- 1. คลิกที่ไอคอนหน้าหลัก
- 2. คลิกที่ปฏิทินกิจกรรม
- 3. เลือกวันที่ ที่ต้องการดูกิจกรรม
- 4. กิจกรรมจะแสดงข้อมูลตามวันที่
- 5. ปัดเลื่อน ซ้าย-ขวา เพื่อดูเดือนก่อนหน้า และหลัง
- 6. สามารถเปลี่ยนมุมมองแบบรายเดือน รายสัปดาห์
- 7. แสดงข้อมูลแบบรายการที่เรียงตามเดือน

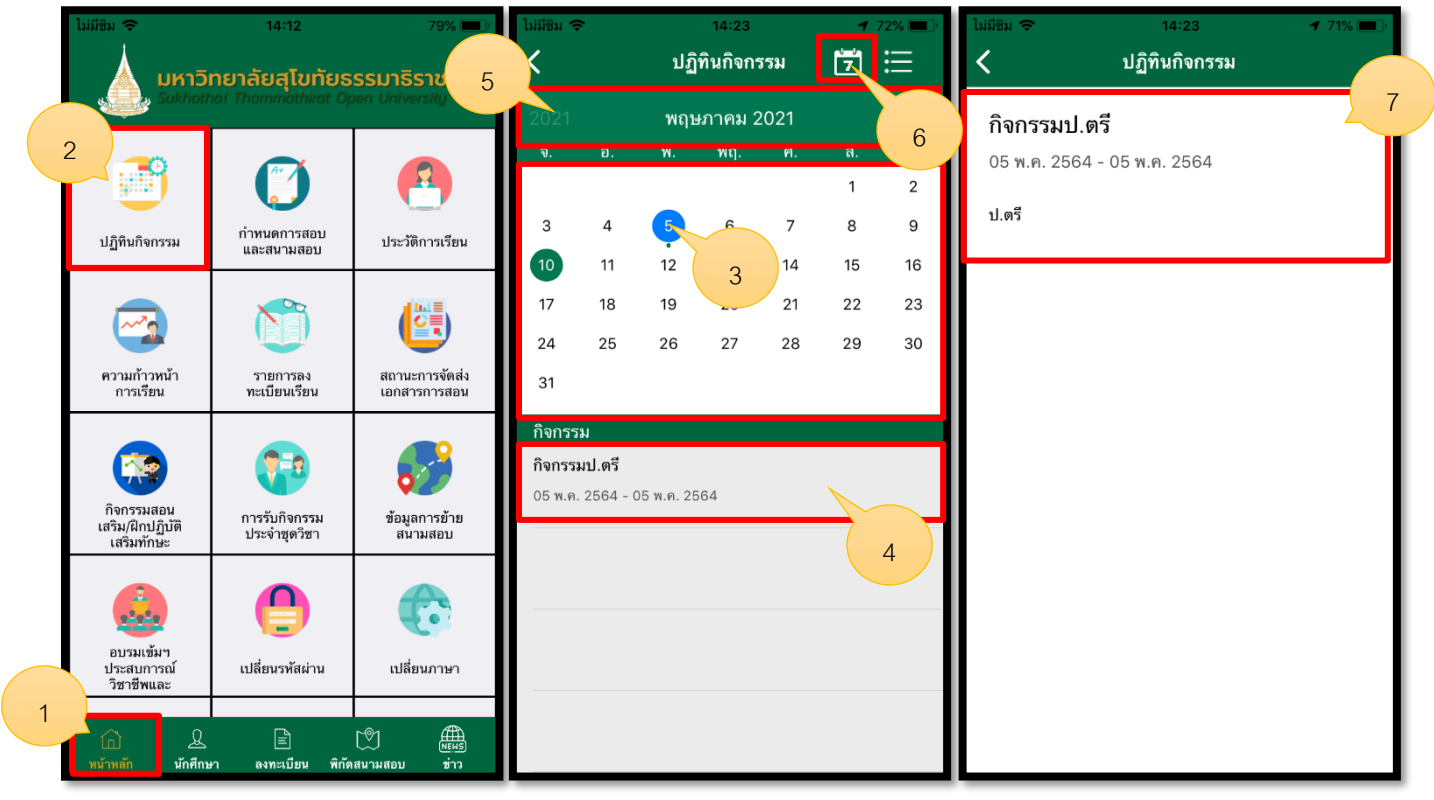

รูปภาพที่ 26 แสดงหน้าการดูข้อมูลปฏิทินกิจกรรม

| ชื่อลูกค้า  | มหาวิทยาลัยสุโขทัยธรรมาธิราช          |         |
|-------------|---------------------------------------|---------|
| ชื่อโครงการ | ระบบบริการข้อมูลนักศึกษาบนอุปกรณ์พกพา | outlook |
| ชื่อเอกสาร  | คู่มือใช้งานสำหรับนักศึกษาปริญญาตรี   |         |

2.17 การดูกำหนดการสอบและสนามสอบ โดยมีรายละเอียดขั้นตอน ดังนี้

- 1. คลิกไอคอนกำหนดการสอบ
- 2. เลือกปีการศึกษา
- 3. แสดงผลรายละเอียดการสอบ
- 4. คลิกเพื่อดูแผนที่สนามสอบ
- 5. แสดงแผนที่ระยะทาง

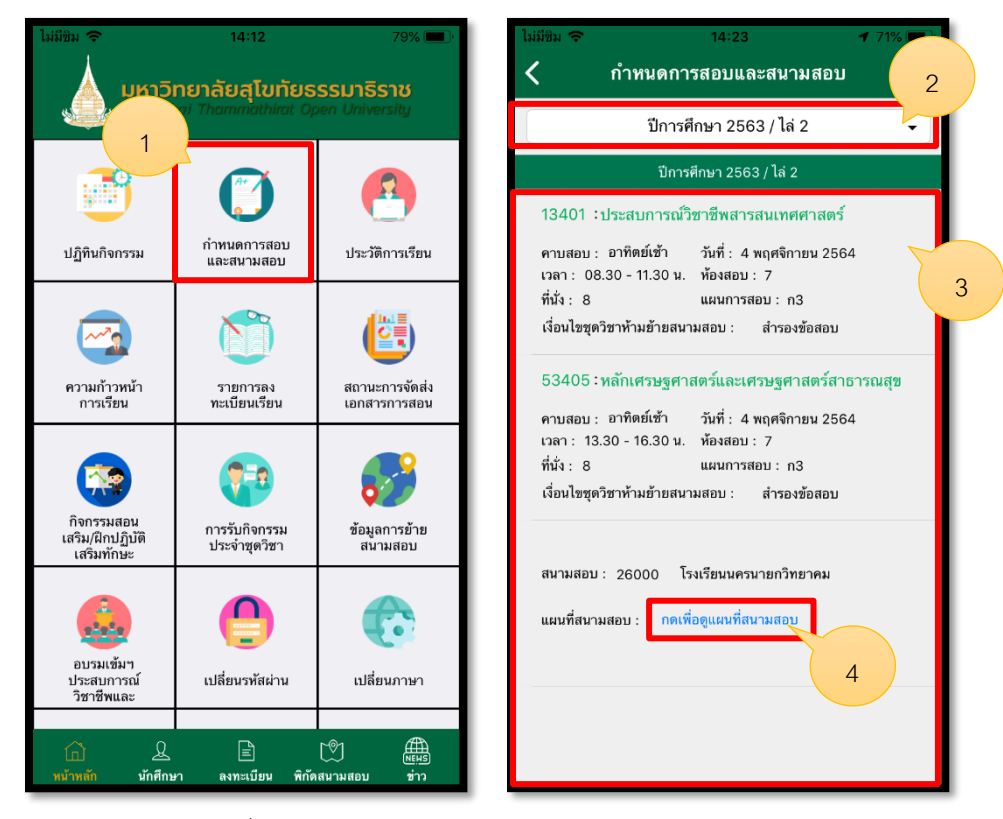

รูปภาพที่ 27 แสดงหน้าการดูกำหนดการสอบและสนามสอบ

| ชื่อลูกค้า  | มหาวิทยาลัยสุโขทัยธรรมาธิราช          |         |
|-------------|---------------------------------------|---------|
| ชื่อโครงการ | ระบบบริการข้อมูลนักศึกษาบนอุปกรณ์พกพา | outlook |
| ชื่อเอกสาร  | คู่มือใช้งานสำหรับนักศึกษาปริญญาตรี   |         |

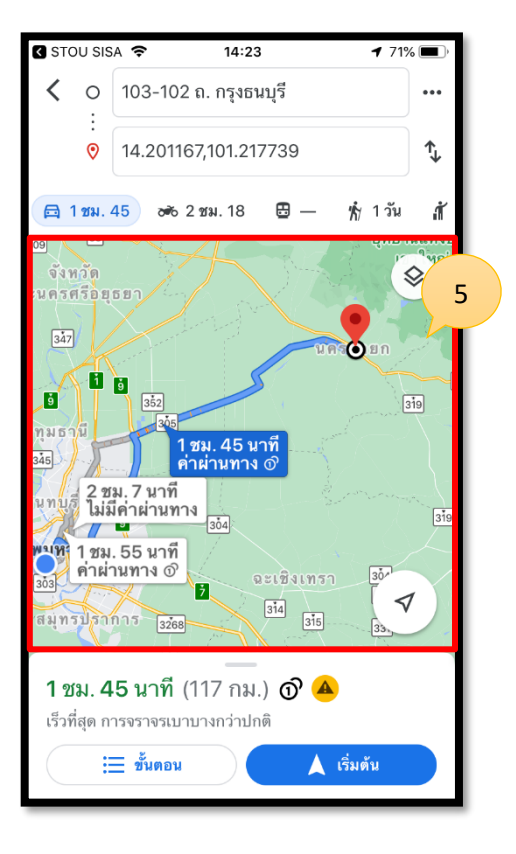

รูปภาพที่ 28 แสดงหน้าการดูกำหนดการสอบและสนามสอบ

| ชื่อลูกค้า  | มหาวิทยาลัยสุโขทัยธรรมาธิราช          |         |
|-------------|---------------------------------------|---------|
| ชื่อโครงการ | ระบบบริการข้อมูลนักศึกษาบนอุปกรณ์พกพา | outlook |
| ชื่อเอกสาร  | คู่มือใช้งานสำหรับนักศึกษาปริญญาตรี   |         |

2.18 การดูประวัติการเรียน โดยมีรายละเอียดขั้นตอน ดังนี้

- 1. คลิกไอคอนประวัติการเรียน
- 2. แสดงผลข้อมูลการเรียน

| ไม่มีชิม 🗢                                  | 14:12                         | 79% 🔲 )                        | ไม่มีชิม 奈                  | 14:24                                        | <b>1</b> 71% 🔲 ' |
|---------------------------------------------|-------------------------------|--------------------------------|-----------------------------|----------------------------------------------|------------------|
| มหาวิ                                       | ทยาลัยสุโขทัยธ                | รรมาธิราช                      | <                           | ประวัติการเรียน                              |                  |
| Same Same                                   |                               | ien oniversity                 |                             | ปีการศึกษาทั้งหมด                            | •                |
|                                             | 1                             |                                |                             | 1/2560                                       | 2                |
|                                             |                               | r (8)                          | 10103                       |                                              | e é              |
| ปฏิทินกิจกรรม                               | กำหนดการสอบ<br>และสนามสอบ     | ประวัติการเรียน                | ทักษะชีวิต<br>ประเภทการลงท  | ะเบียน: โอนชุดวิชาจาก มสธ.                   |                  |
|                                             |                               | <u>∎uu≡</u> ,                  | 10111                       |                                              | S                |
|                                             |                               |                                | ภาษาอังกฤษเ<br>ประเภทการลงท | พื่อการสื่อสาร<br>ะเบียน: โอนชุดวิชาจาก มสธ. |                  |
| ความก้าวหน้า<br>การเรียน                    | รายการลง<br>ทะเบียนเรียน      | สถานะการจัดส่ง<br>เอกสารการสอน | 10121                       |                                              | S                |
|                                             |                               |                                | อารยธรรมมนุ<br>ประเภทการลงท | ษย์<br>ะเบียน: โอนชุดวิชาจาก มสธ.            |                  |
|                                             |                               | <b>Q</b>                       | 10141                       |                                              | S                |
| กจกรรมสอน<br>เสริม/ฝึกปฏิบัติ<br>เสริมทักษะ | การรับกิจกรรม<br>ประจำชุดวิชา | ข้อมูลการข้าย<br>สนามสอบ       | วิทยาศาสตร์ เ<br>เพื่อชีวิต | ทคโนโลยีและสิ่งแวดล้อม                       |                  |
|                                             |                               |                                | ประเภทการลงท                | ะเบียน: ลงทะเบียนเรียน                       |                  |
|                                             |                               |                                | 10151<br>1                  |                                              | S                |
| อบรมเข้มๆ<br>ประสบการณ์                     | เปลี่ยนรหัสผ่าน               | เปลี่ยนภาษา                    | เทยศกษา<br>ประเภทการลงท     | ะเบียน: โอนชุดวิชาจาก มสธ.                   |                  |
| วิชาชีพและ                                  |                               |                                | 10161                       |                                              | s                |
| 🗋 <u>&amp;</u><br>หน้าหลัก นักศึกษ          | E<br>มา ลงทะเบียน พิกัด       | 🔊 🏨<br>สนามสอบ ข่าว            | ภาษาไทยเพื่อ                | การสื่อสาร                                   |                  |

รูปภาพที่ 29 แสดงหน้าการดูประวัติการเรียน

| ชื่อลูกค้า  | มหาวิทยาลัยสุโขทัยธรรมาธิราช          |         |
|-------------|---------------------------------------|---------|
| ชื่อโครงการ | ระบบบริการข้อมูลนักศึกษาบนอุปกรณ์พกพา | outlook |
| ชื่อเอกสาร  | คู่มือใช้งานสำหรับนักศึกษาปริญญาตรี   |         |

2.19 การดูความก้าวหน้าของการเรียน โดยมีรายละเอียดขั้นตอน ดังนี้

- 1. คลิกไอคอนความก้าวหน้าของการเรียน
- 2. คลิกผลการเรียนที่สอบผ่าน
- 3. คลิกโครงสร้างหลักสูตร
- 4. แสดงข้อมูลผลการเรียนที่สอบผ่าน
- 5. แสดงข้อมูลโครงสร้างหลักสูตร

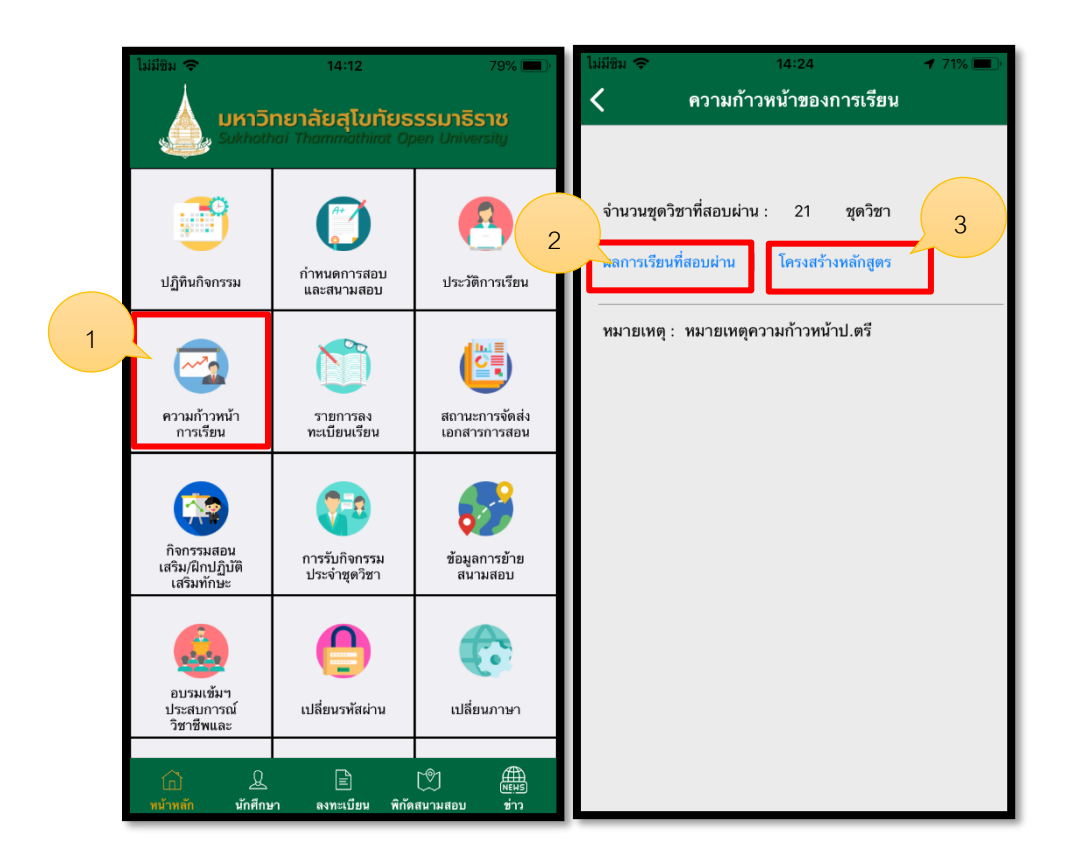

รูปภาพที่ 30 แสดงหน้าการดูความก้าวหน้าของการเรียน

| ชื่อลูกค้า  | มหาวิทยาลัยสุโขทัยธรรมาธิราช          |         |
|-------------|---------------------------------------|---------|
| ชื่อโครงการ | ระบบบริการข้อมูลนักศึกษาบนอุปกรณ์พกพา | outlook |
| ชื่อเอกสาร  | คู่มือใช้งานสำหรับนักศึกษาปริญญาตรี   |         |

| ไม่มีชิม 🗢                                      | 14:24                                   | 7 71% 🔳 |
|-------------------------------------------------|-----------------------------------------|---------|
| <                                               | ผลการเรียนที่สอบผ่าน                    |         |
| 13201 สารสนเท<br>ปีการศึกษา 2560                | าศศาสตร์เบื้องต้น<br>0 ภาค 1            | S       |
| 13312 การวิเคร<br>ปีการศึกษา 2560               | าะห์สารสนเทศ<br>0 ภาค 1                 | S       |
| 10141 วิทยาศาส<br>เพื่อชีวิด<br>ปีการศึกษา 2560 | สตร์ เทคโนโลยีและสิ่งแวดล้อม<br>0 ภาค 1 | ı S     |
| 10161 ภาษาไทร<br>ปีการศึกษา 2560                | ยเพื่อการสื่อสาร<br>0 ภาค 1             | S       |
| 10121 อารยธรร<br>ปีการศึกษา 2560                | รมมนุษย์<br>0 ภาค 1                     | S       |
| 10151 ไทยศึกษ<br>ปีการศึกษา 2560                | า<br>0 ภาค 1                            | S       |
| 10111 ภาษาอังก<br>ปีการศึกษา 2560               | าฤษเพื่อการสื่อสาร<br>0 ภาค 1           | S       |
| 10103 ทักษะชีวิ<br>ปีการศึกษา 2560              | ต<br>0 ภาค 1                            | S       |
| 13202 การสื่อส<br>ปีการศึกษา 2560               | ารในงานสารสนเทศ<br>0 ภาค 2              | S       |

4

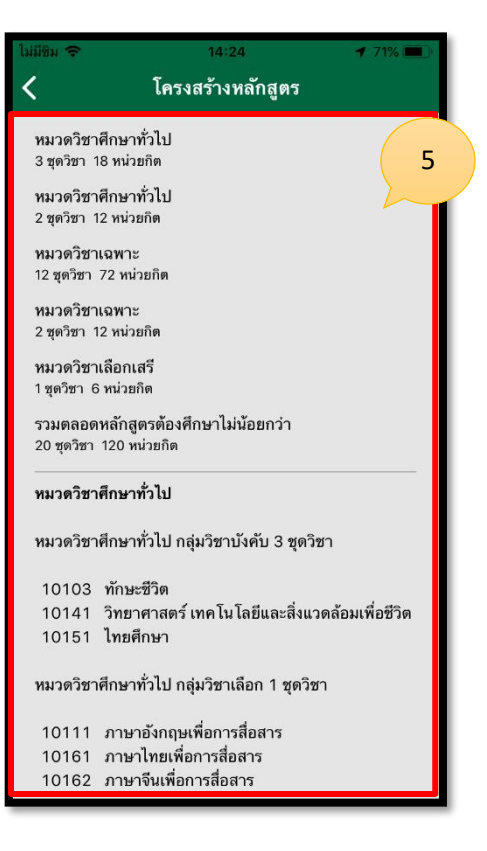

รูปภาพที่ 31 แสดงหน้าการดูความก้าวหน้าของการเรียน

| ชื่อลูกค้า  | มหาวิทยาลัยสุโขทัยธรรมาธิราช          |         |
|-------------|---------------------------------------|---------|
| ชื่อโครงการ | ระบบบริการข้อมูลนักศึกษาบนอุปกรณ์พกพา | outlook |
| ชื่อเอกสาร  | คู่มือใช้งานสำหรับนักศึกษาปริญญาตรี   |         |

2.20 การรายการลงทะเบียนเรียน โดยมีรายละเอียดขั้นตอน ดังนี้

- 1. คลิกไอคอนบันทึกรายการลงทะเบียน
- 2. กดเพื่อดูรายละเอียดการลงทะเบียน
- 3. เพิ่มชุดวิชา สามารถเพิ่มชุดวิชาได้กรณียังลงไม่ครบ 3 วิชา
- ปุ่มยกเลิกเมื่อไม่ต้องการลงวิชา
   ปุ่มยกเลิกทั้งหมด เมื่อต้องการยกเลิกทั้งหมด
- 6. เมื่อดำเนินการตรวจสอบเรียบร้อยแล้วให้กดบันทึก
- 7. เมื่อต้องการชำระเงินให้กดยันยัน เมื่อดำเนินกดยืนยันแล้วไม่สามารถยกเลิกแบบรายวิชาได้

| ไม่มีชิม 🗢                            | 14:12                                        | 79% 🔲 '                             | ไม่มีชิม 🗢                                     | 14:24                                           | <b>1</b> 70% 🔳 · | ไม่มีชิม 🗢                        | 15:                                         | 98% 💷 👎                   |
|---------------------------------------|----------------------------------------------|-------------------------------------|------------------------------------------------|-------------------------------------------------|------------------|-----------------------------------|---------------------------------------------|---------------------------|
| Juhnā<br>Sukhoti                      | <b>ทยาลัยสุโขทัยธ</b><br>nai Thammathirat Op | ร <b>รมาธิราช</b><br>pen University | <                                              | บันทึกการลงทะเบียน                              |                  | <                                 | ลงทะเบีย <mark>3</mark>                     | เพิ่มชุดวิชา              |
|                                       |                                              |                                     | 10 พ.ค. 256                                    | 4                                               |                  | ค่าบำรุงการศึ                     | ึกษา 500 บาท                                |                           |
| ปฏิทินกิจอะ                           | ()<br>กำหนดการสอบ<br>และสนามสอบ              | <b>ประว</b> ัติการเรียน             | ปีการศึกษา 2<br>สถานะ : ยังไม<br>กดเพื่อดูรายส | 2564 ภาคการสื่อมา ไล่ 1<br>เช่าระ<br>มะเอียด< 2 |                  | 10103 ที่<br>แผนก1<br>25 มกราคม 2 | <b>ักษะชีวิต</b><br>2563 เวลา 09.00 - 12.00 | <mark>ยกเลิก</mark><br>ม. |
| 1                                     |                                              |                                     |                                                |                                                 |                  | ชื้อหนังสือ :<br>                 | 1,100 บาท                                   | 4                         |
| ความก้าวหน้า<br>การเรียน              | รายการลง<br>ทะเบียนเรียน                     | สถานะการจัดส่ง<br>เอกสารการสอน      |                                                |                                                 |                  |                                   |                                             |                           |
| กิจกรรมสอน<br>เสริม/ฝักปฏบัติ         | การรับกิจกรรม<br>ประจำชุดวิชา                | ข้อมูลการย้าย<br>สนามสอบ            |                                                |                                                 |                  | ยกเลิกทั้งหมด                     | 5                                           |                           |
| เสวมหมาษะ                             |                                              |                                     |                                                |                                                 |                  | หมายเหตุ : นักศึ                  | กษาต้องชำระเงินภายใน 7 วัน                  | หลังจากประกาศลง           |
| อบรมเข้มๆ<br>ประสบการณ์<br>วิชาชีพและ | เปลี่ยนรหัสผ่าน                              | (ปลี่ยนภาษา                         |                                                |                                                 |                  | จำนวนเงิน<br>6                    | 1,600                                       | 7                         |
| (ก) & หน้าหลัก นักศึกษ                | ะ<br>คา ลงทะเบียน พิกัด                      | เชิม<br>สนามสอบ ช่าว                |                                                |                                                 |                  |                                   | บันทึก ยื่น                                 | เข้น                      |

รูปภาพที่ 32 แสดงหน้าการรายการลงทะเบียนเรียน

| ชื่อลูกค้า  | มหาวิทยาลัยสุโขทัยธรรมาธิราช          |         |
|-------------|---------------------------------------|---------|
| ชื่อโครงการ | ระบบบริการข้อมูลนักศึกษาบนอุปกรณ์พกพา | outlook |
| ชื่อเอกสาร  | คู่มือใช้งานสำหรับนักศึกษาปริญญาตรี   |         |

2.21 การดูสถานะการจัดส่งเอกสารการสอบ โดยมีรายละเอียดขั้นตอน ดังนี้

- 1. คลิกไอคอนสถานะการจัดส่งเอกสารการสอบ
- 2. แสดงข้อมูลสถานะภาพการจัดส่งเอกสารการสอบ

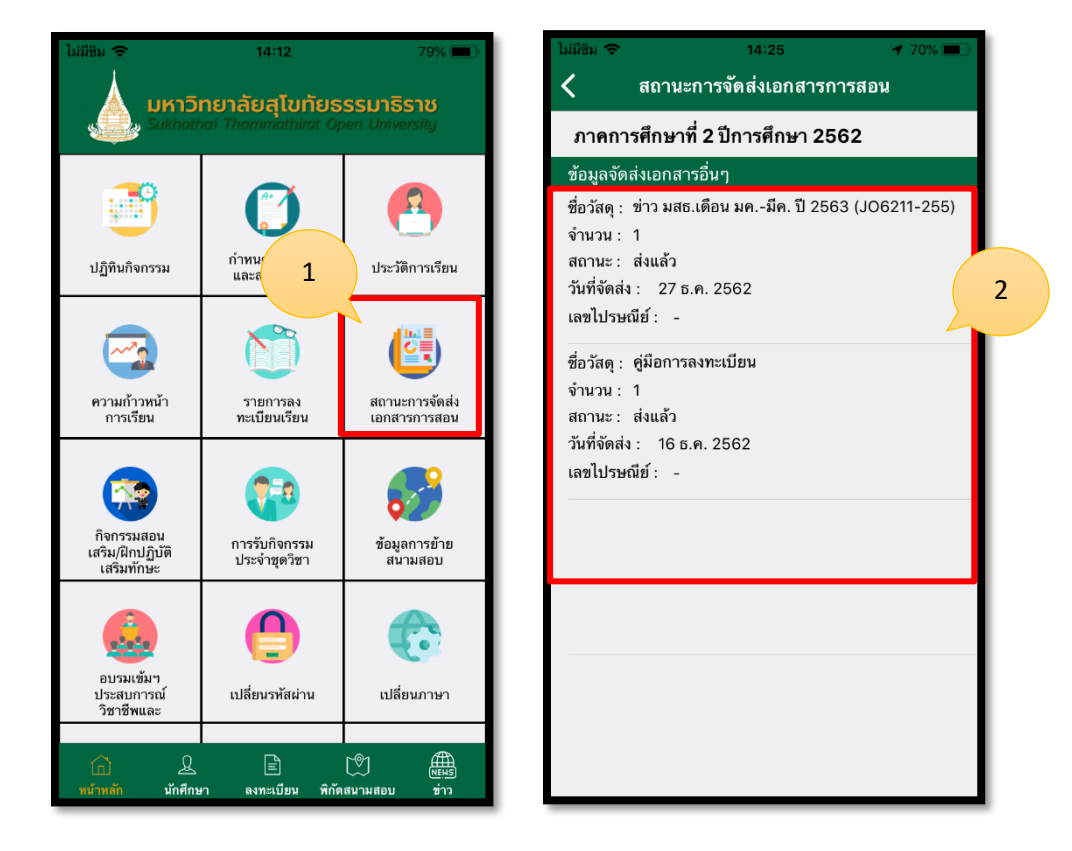

รูปภาพที่ 33 แสดงหน้าการดูสถานะการจัดส่งเอกสารการสอบ

| ชื่อลูกค้า  | มหาวิทยาลัยสุโขทัยธรรมาธิราช          |         |
|-------------|---------------------------------------|---------|
| ชื่อโครงการ | ระบบบริการข้อมูลนักศึกษาบนอุปกรณ์พกพา | outlook |
| ชื่อเอกสาร  | คู่มือใช้งานสำหรับนักศึกษาปริญญาตรี   |         |

2.22 การดูกิจกรรมสอนเสริม/ฝึกปฏิบัติเสริมทักษะ โดยมีรายละเอียดขั้นตอน ดังนี้

- 1. คลิกไอคอนกิจกรรมสอนเสริม/ฝึกปฏิบัติเสริมทักษะ
- 2. เลือกเมนูทั้งหมด
- 3. เลือกกดเพื่อดูรายละเอียด
- 4. แสดงรายละเอียดงานสอนเสริม
- 5. เลือกกดเพื่อดูรายละเอียด
- 6. แสดงรายละเอียดงานสอนเสริม
- 7. คลิกตอนรับ

|   | ใม่มีชิม 🗢                                                  | 14:12                                         | 79% 🔲                                    | ไม่มีชิม 奈 | 14:38                                             | 65% 🔳 ' | ไม่มีชิม 奈                | 14:38                                                             | 65% 🔲 '               |
|---|-------------------------------------------------------------|-----------------------------------------------|------------------------------------------|------------|---------------------------------------------------|---------|---------------------------|-------------------------------------------------------------------|-----------------------|
|   | 🗼 มหาวิเ                                                    | ทยาลัยสโขทัยธ                                 | รรมาธิราช                                |            | กิจกรรมสอนเสริม/ฝึกปฏิบัติ                        |         | <                         | รายละเอียด                                                        |                       |
|   | Sukhoth                                                     | ai Thammathirat Op                            | pen University                           |            | ทั้งหมด                                           |         |                           | งานสอนเสริมประจำภาค                                               |                       |
|   |                                                             | <b>A</b> *                                    | 2                                        | งานสอน     | เสริมประจำภาค                                     | ·       | ชื่อกิจกรรม               | งานสอนเสริมประจำภาค ค<br>ม : และสถิติสำหรับวิทยาศาสต<br>เทคโนโลยี | ณิตศาสตร์<br>เร์และ 4 |
|   |                                                             |                                               |                                          | 96102:     | คณิตศาสตร์และสถิติสำหรับวิทยาศาสต<br>และเทคโนโลยี | ร์      | 96102                     | <ol> <li>คณิตศาสตร์และสถิติสำหรับ<br/>และเพคโนโลยี</li> </ol>     | บวิทยาศาสตร์          |
|   | ปฏิทินกิจกรรม                                               | กำหนดการสอบ<br>และสนามสอบ                     | ประวัติการเรียน                          | กลุ่มที่ : | 1                                                 |         | กลุ่มท์                   | : 1                                                               |                       |
|   |                                                             | -                                             |                                          | สถานะ :    | ยังไม่มีการตอบรับ                                 |         | ระดับการศึกษ<br>สาขาวิช   | า : ปริญญาตรี<br>า : วิทยาศาสตร์และเทคโนโลย์                      | , <b>I</b>            |
|   | <u>~</u>                                                    |                                               |                                          | TREAD      | 3                                                 |         | หมายเหต                   | į:                                                                |                       |
|   | ความก้าวหน้า                                                | รายการลง                                      | สถานะการจัดส่ง                           |            | 3                                                 |         | ครั้งที่: 1 <sub>10</sub> | พ.ค. 2564 - 17 พ.ค. 2564                                          | ดูรายละเอียด          |
| 1 | ກາรເรียน<br>ກິຈາກรรมสอน<br>ເສรີມ/ฝึกปฏิบัติ<br>ເສรີມ/ທີ່ກປະ | ทะเบียนเรียน<br>การรับกิจกรรม<br>ประจำชุดวิชา | เอกสารการสอน<br>อังอุลการข้าย<br>สนามสอบ |            |                                                   |         |                           | 5                                                                 |                       |
|   | อบรมเข้มๆ<br>ประสบการณ์<br>วิชาชีพและ                       | เปลี่ยนรหัสผ่าน                               | <b>เ</b> ปลี่ยนภาษา                      |            |                                                   |         |                           |                                                                   |                       |
|   | <ul> <li>มี</li> <li>หน้าหลัก นักศึกษ</li> </ul>            | E<br>กา ลงทะเบียน พิกัด                       | 🔊 🏨<br>เสนามสอบ ช่าว                     |            |                                                   |         |                           |                                                                   |                       |

รูปภาพที่ 34 แสดงหน้าการดูกิจกรรมสอนเสริม/ฝึกปฏิบัติเสริมทักษะ

| ชื่อลูกค้า  | มหาวิทยาลัยสุโขทัยธรรมาธิราช          |         |
|-------------|---------------------------------------|---------|
| ชื่อโครงการ | ระบบบริการข้อมูลนักศึกษาบนอุปกรณ์พกพา | outlook |
| ชื่อเอกสาร  | คู่มือใช้งานสำหรับนักศึกษาปริญญาตรี   |         |

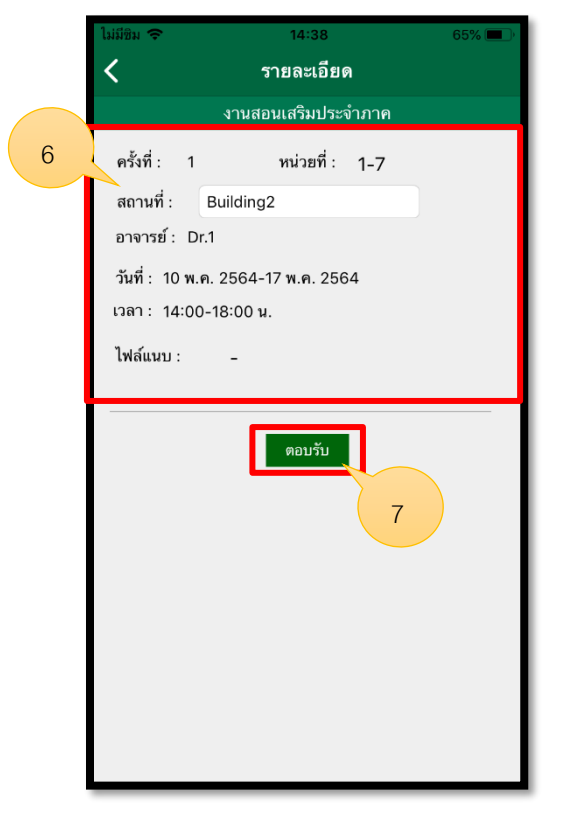

รูปภาพที่ 35 แสดงหน้าการดูกิจกรรมสอนเสริม/ฝึกปฏิบัติเสริมทักษะ

| ชื่อลูกค้า  | มหาวิทยาลัยสุโขทัยธรรมาธิราช          |         |
|-------------|---------------------------------------|---------|
| ชื่อโครงการ | ระบบบริการข้อมูลนักศึกษาบนอุปกรณ์พกพา | outlook |
| ชื่อเอกสาร  | คู่มือใช้งานสำหรับนักศึกษาปริญญาตรี   |         |

2.23 การดูการรับกิจกรรมประจำชุดวิชา โดยมีรายละเอียดขั้นตอน ดังนี้

- 1. คลิกไอคอนการรับกิจกรรมประจำชุดวิชา
- 2. แสดงหน้าการรับกิจกรรมประจำชุดวิชา

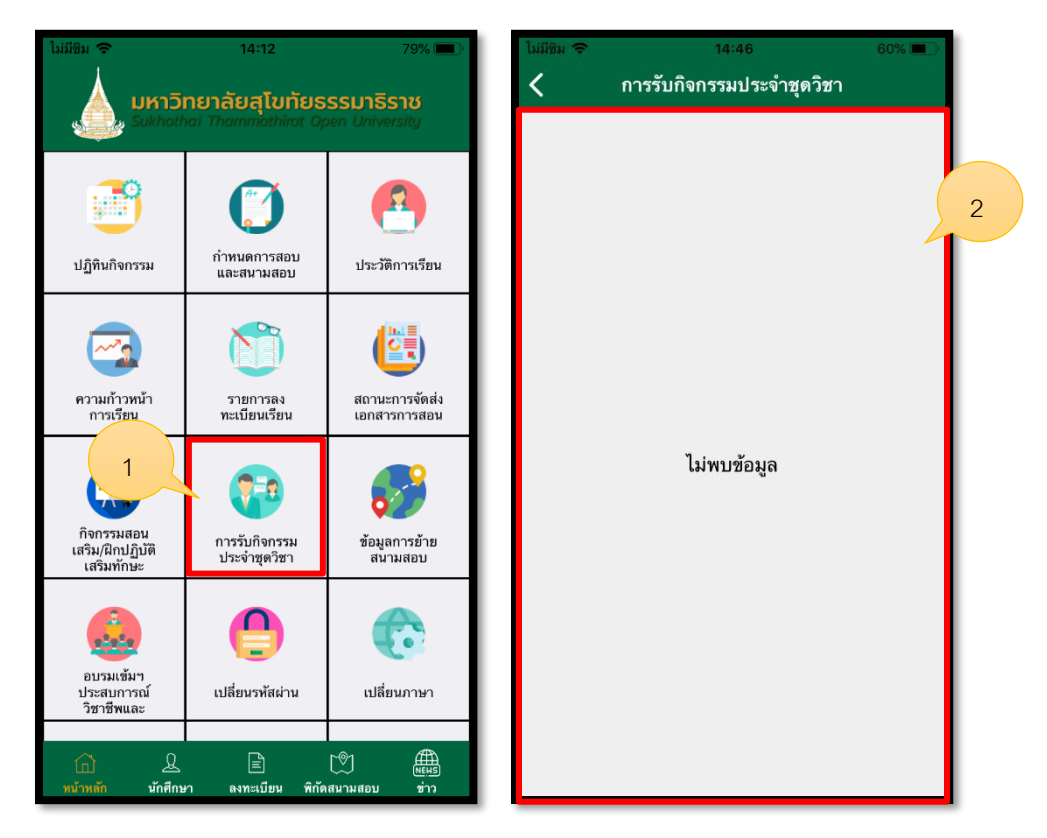

รูปภาพที่ 36 แสดงหน้าการรับกิจกรรมประจำชุดวิชา

| ชื่อลูกค้า  | มหาวิทยาลัยสุโขทัยธรรมาธิราช          |         |
|-------------|---------------------------------------|---------|
| ชื่อโครงการ | ระบบบริการข้อมูลนักศึกษาบนอุปกรณ์พกพา | outlook |
| ชื่อเอกสาร  | คู่มือใช้งานสำหรับนักศึกษาปริญญาตรี   |         |

2.24 การดูข้อมูลการย้ายสนามสอบ โดยมีรายละเอียดขั้นตอน ดังนี้

- 1. คลิกไอคอนข้อมูลการย้ายสนามสอบ
- 2. คลิกตกลง
- 3. แสดงข้อมูลการย้ายสนามสอบ
- 4. คลิกไอคอนปักหมุดเพื่อดูแผนที่ระยะทาง
- 5. แผนที่แสดงระยะทาง

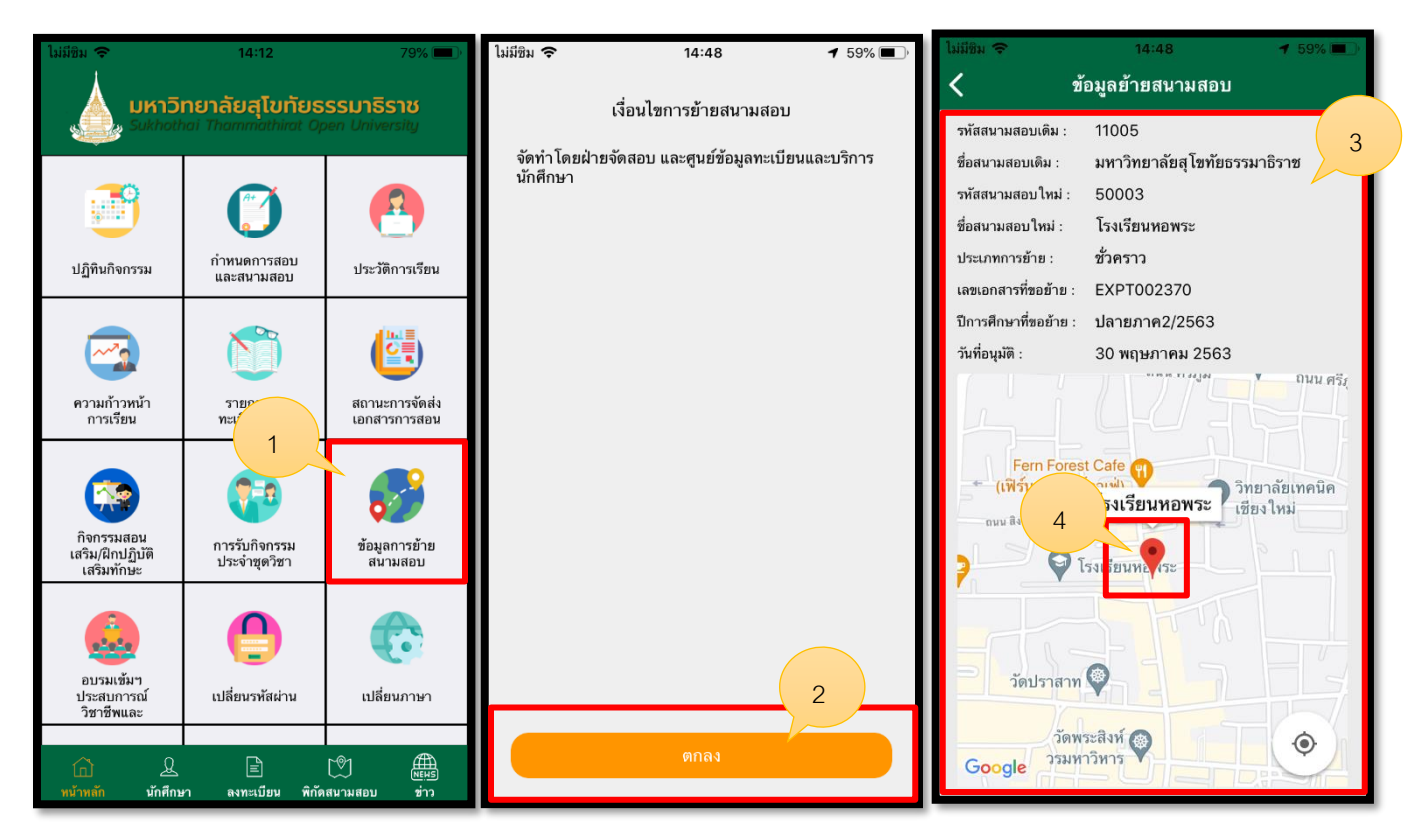

รูปภาพที่ 37 แสดงหน้าการดูข้อมูลการย้ายสนามสอบ

| ชื่อลูกค้า  | มหาวิทยาลัยสุโขทัยธรรมาธิราช          |         |
|-------------|---------------------------------------|---------|
| ชื่อโครงการ | ระบบบริการข้อมูลนักศึกษาบนอุปกรณ์พกพา | outlook |
| ชื่อเอกสาร  | คู่มือใช้งานสำหรับนักศึกษาปริญญาตรี   |         |

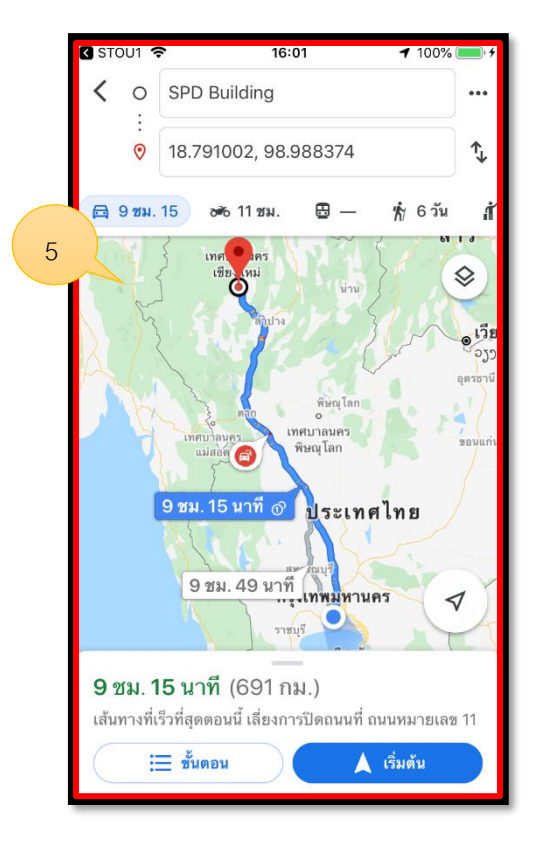

รูปภาพที่ 38 แสดงหน้าการดูข้อมูลการย้ายสนามสอบ

| ชื่อลูกค้า  | มหาวิทยาลัยสุโขทัยธรรมาธิราช          |         |
|-------------|---------------------------------------|---------|
| ชื่อโครงการ | ระบบบริการข้อมูลนักศึกษาบนอุปกรณ์พกพา | outlook |
| ชื่อเอกสาร  | คู่มือใช้งานสำหรับนักศึกษาปริญญาตรี   |         |

2.25 การดูอบรมเข้มฯประสบการณ์วิชาชีพและเข้ม(พิเศษ) โดยมีรายละเอียดขั้นตอน ดังนี้

- 1. คลิกไอคอนอบรมเข้มาประสบการณ์วิชาชีพและเข้ม(พิเศษ)
- 2. คลิกทั้งหมด เพื่อเลือกเมนูที่ต้องการดู
- 3. แสดงรายละเอียด
- 4. คลิกสถานะ ตอบรับ จะแสดงป๊อปอัพ ถ้าต้องการตรวจสอบกำหนดการอบรม ให้กดตกลง ถ้าแก้ไข้ข้อมูลให้กด ยกเลิก
- 5. คลิกเพื่อดูรายละเอียด

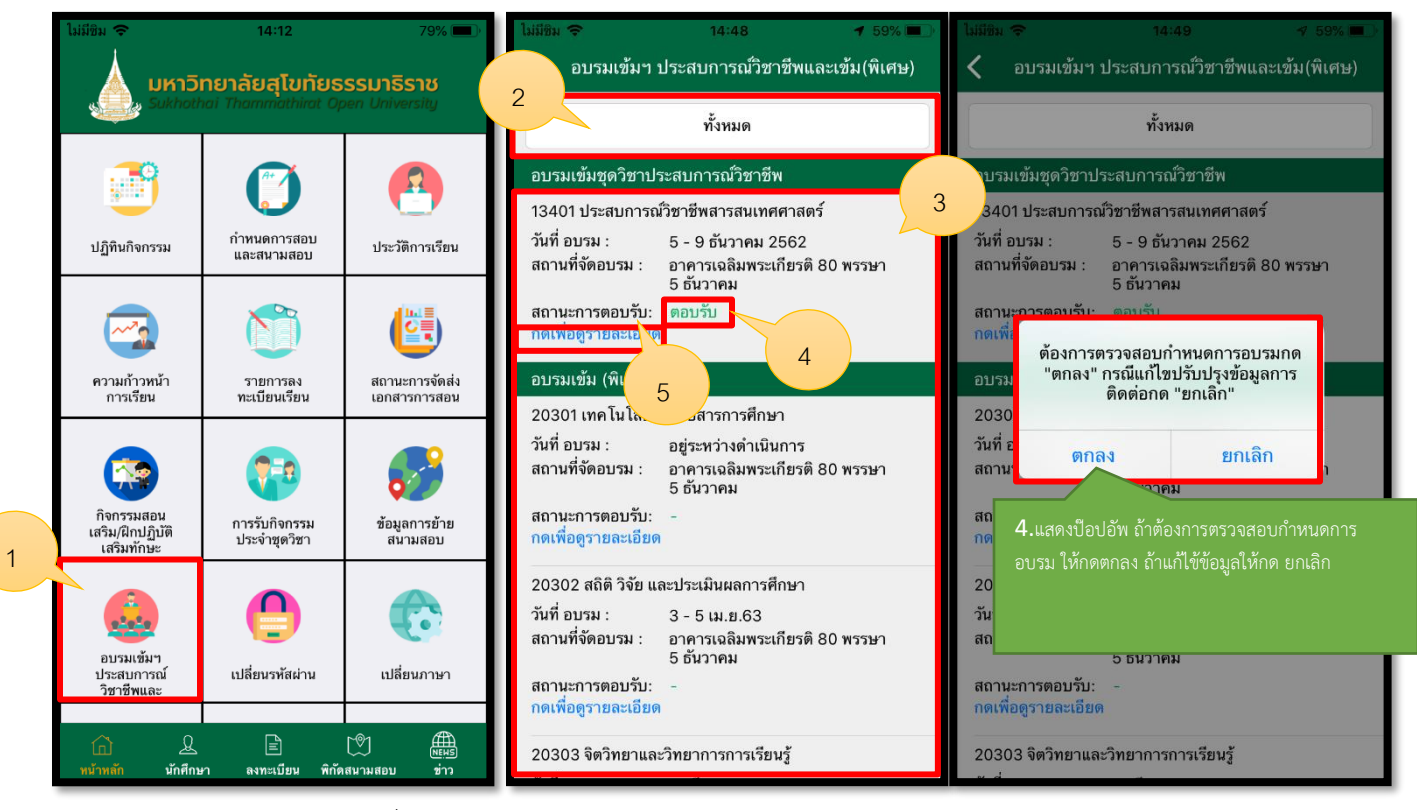

รูปภาพที่ 39 แสดงหน้าการดูอบรมเข้มๆประสบการณ์วิชาชีพและเข้ม(พิเศษ)

| ชื่อลูกค้า  | มหาวิทยาลัยสุโขทัยธรรมาธิราช          |         |
|-------------|---------------------------------------|---------|
| ชื่อโครงการ | ระบบบริการข้อมูลนักศึกษาบนอุปกรณ์พกพา | outlook |
| ชื่อเอกสาร  | คู่มือใช้งานสำหรับนักศึกษาปริญญาตรี   |         |

2.26 การเปลี่ยนรหัสผ่าน โดยมีรายละเอียดขั้นตอน ดังนี้

- 1. คลิกไอคอนเปลี่ยนรหัสผ่าน
- 2. ดำเนินการใส่รหัสผ่าน
- 3. เมื่อดดำเนินการใส่รหัสผ่านเรียบร้อยแล้วให้กดยืนยัน

| ไม่มีชิม 奈<br><b>มหาวิ</b><br>Sukhot         | 14:12<br><b>ពមាត័មតុបៃทัยธ</b><br>hai Thammathirat Oj | 79% 🗩)<br>รรมาธิราช<br>sen University | ໂມ່ມີຍືນ                                       | <sup>14:50</sup><br>เปลี่ยนรหัสผ่าน | 58%   |
|----------------------------------------------|-------------------------------------------------------|---------------------------------------|------------------------------------------------|-------------------------------------|-------|
| มี<br>ปฏิทินกิจกรรม                          | ()<br>กำหนดการสอบ<br>และสนามสอบ                       | ประวัติการเรียน                       | รหัสผ่านปัจจุ<br>รหัสผ่านใหม่<br>ยืนยันรหัสผ่า | บัน                                 | = $]$ |
| ความก้าวหน้า<br>การเรียน                     | รายการลง<br>ทะเบียนเรียน                              | สถานะการจัดส่ง<br>เอกสารการสอน        |                                                | อื่นอัน                             | 3     |
| กิจกรรร<br>เสริม<br>เสรี 1                   | การรับกิจกรรม<br>ประจำชุดวิชา                         | ข้อมูลการย้าย<br>สนามสอบ              |                                                |                                     |       |
| รับ<br>อบรมเข้มๆ<br>ประสบการณ์<br>วิชาฮีพและ | <b>(</b><br>เปลี่ยนรหัสผ่าน                           | เปลี่ยนภาษา                           |                                                |                                     |       |
| (1) (1) (1) (1) (1) (1) (1) (1) (1) (1)      | E<br>อา ลงทะเบียน พิกัด                               | 🔊 🏨<br>เสนามสอบ ช่าว                  |                                                |                                     |       |

รูปภาพที่ 40 แสดงหน้าการเปลี่ยนรหัสผ่าน

| ชื่อลูกค้า  | มหาวิทยาลัยสุโขทัยธรรมาธิราช          |         |
|-------------|---------------------------------------|---------|
| ชื่อโครงการ | ระบบบริการข้อมูลนักศึกษาบนอุปกรณ์พกพา | outlook |
| ชื่อเอกสาร  | คู่มือใช้งานสำหรับนักศึกษาปริญญาตรี   |         |

2.27 การเปลี่ยนภาษา โดยมีรายละเอียดขั้นตอน ดังนี้

- 1. คลิกไอคอนเปลี่ยนภาษา
- 2. ดำเนินการเลือกภาษาที่ต้องการ

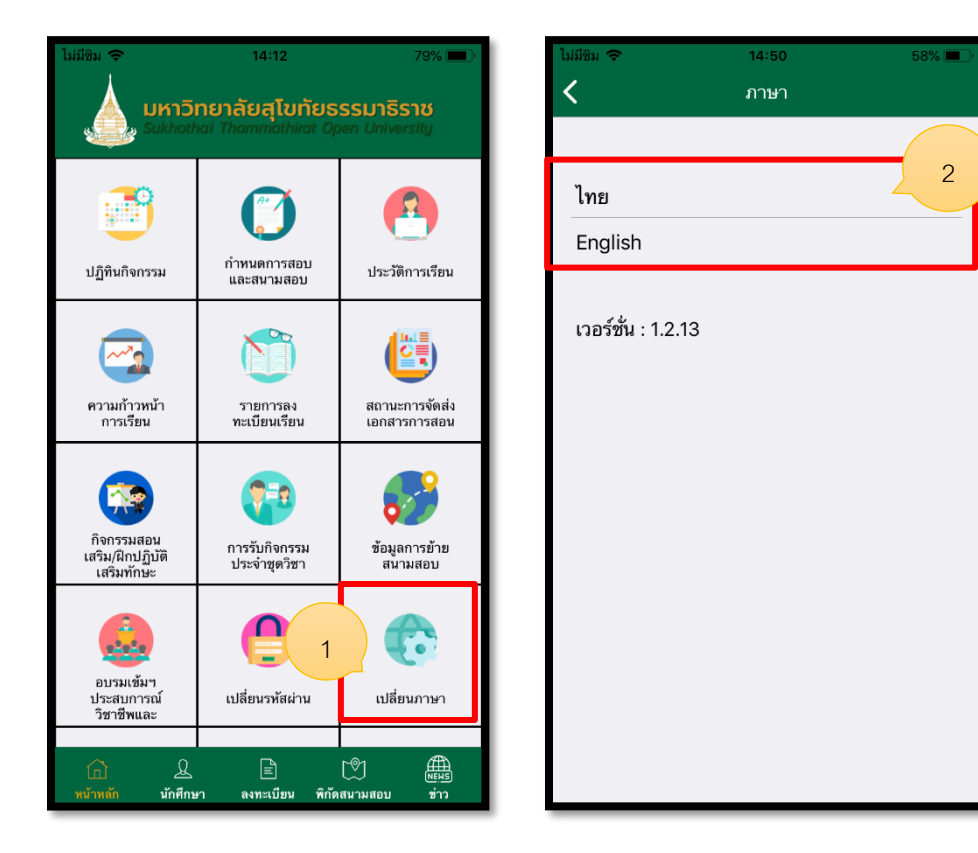

รูปภาพที่ 40 แสดงหน้าการเปลี่ยนภาษา

| ชื่อลูกค้า  | มหาวิทยาลัยสุโขทัยธรรมาธิราช          |         |
|-------------|---------------------------------------|---------|
| ชื่อโครงการ | ระบบบริการข้อมูลนักศึกษาบนอุปกรณ์พกพา | outlook |
| ชื่อเอกสาร  | คู่มือใช้งานสำหรับนักศึกษาปริญญาตรี   |         |

2.28 ติดต่อเรา โดยมีรายละเอียดขั้นตอน ดังนี้

- 1. คลิกไอคอนติดต่อเรา
- 2. คลิกเลือกช่องทางที่ต้องการติดต่อ

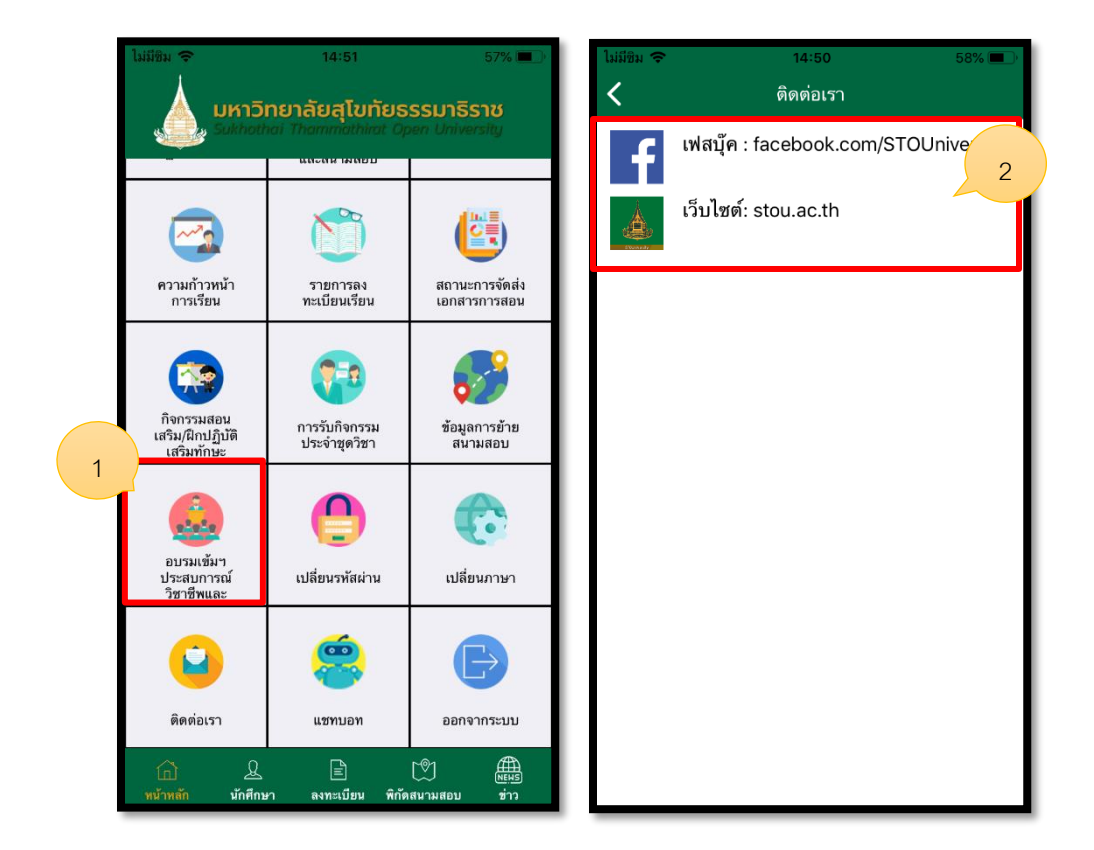

รูปภาพที่ 41 แสดงหน้าการติดต่อเรา

| ชื่อลูกค้า  | มหาวิทยาลัยสุโขทัยธรรมาธิราช          |         |
|-------------|---------------------------------------|---------|
| ชื่อโครงการ | ระบบบริการข้อมูลนักศึกษาบนอุปกรณ์พกพา | outlook |
| ชื่อเอกสาร  | คู่มือใช้งานสำหรับนักศึกษาปริญญาตรี   |         |

2.29 แชทบอท โดยมีรายละเอียดขั้นตอน ดังนี้

- 1. คลิกไอคอนแชทบอท
- 2. แสดงหน้าแชทบอท

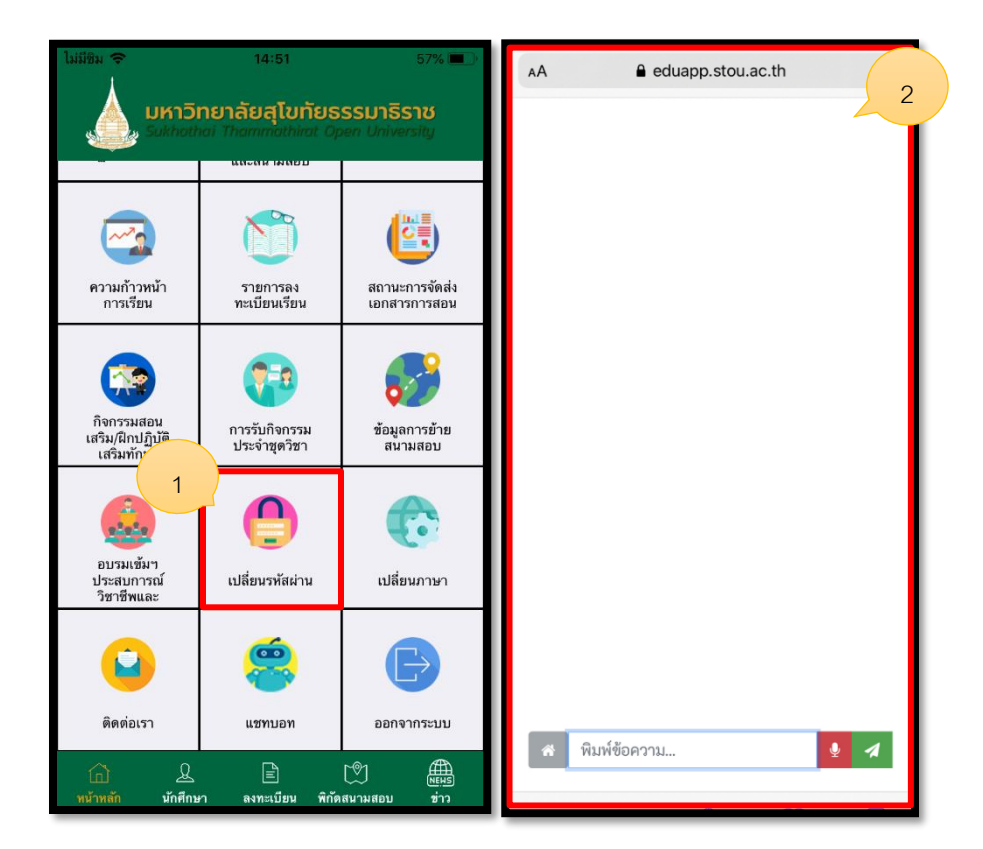

รูปภาพที่ 42 แสดงหน้าแชทบอท

| ชื่อลูกค้า  | มหาวิทยาลัยสุโขทัยธรรมาธิราช          |         |
|-------------|---------------------------------------|---------|
| ชื่อโครงการ | ระบบบริการข้อมูลนักศึกษาบนอุปกรณ์พกพา | outlook |
| ชื่อเอกสาร  | คู่มือใช้งานสำหรับนักศึกษาปริญญาตรี   |         |

2.30 การออกจากระบบ โดยมีรายละเอียดขั้นตอน ดังนี้

- 1. คลิกไอคอนออกจากระบบ
- 2. ออกจากระบบให้เลือกที่ใช่

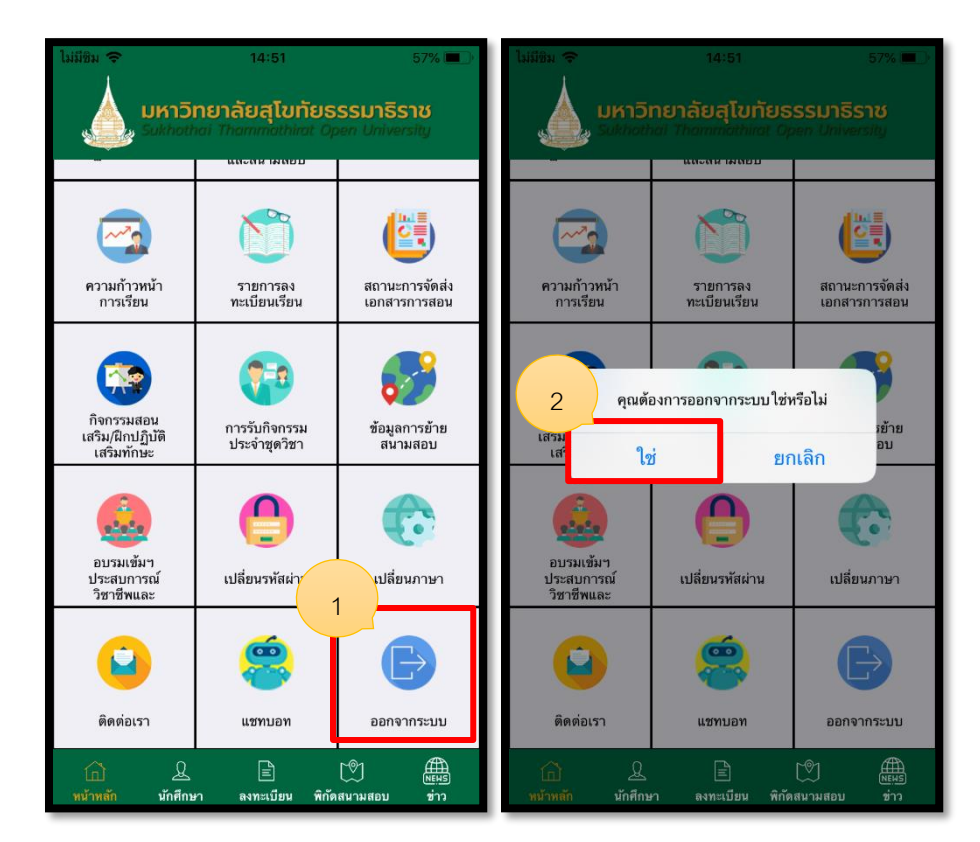

รูปภาพที่ 43 แสดงหน้าการออกจากระบบ